# 1 ชนิดข้อมูลและ โอเปอร์เรเตอร์ต่างๆใน MQL4

MQL4 เองก็เหมือนภาษาคอมพิวเตอร์ทุกภาษาที่ต้องมีชนิดข้อมูลและ โอเปอร์เรเตอร์ต่างๆ

ชนิดตัวแปรต่างๆใน MQL4

-Integer (int) -Boolean(bool) -String(string) -Floating point number (double) -Color(color) -Datatime(datetime)

รายละเอียดตัวแปรแต่ละชนิด

-Integer (int) เป็นตัวแปรที่ใช้เก็บค่าจำนวนเต็มบวกหรือจำนวนเต็มลบ สามารถเก็บค่าได้
 ระหว่าง -2147483648 2147483848 MQL4 ค่า int ยังใช้เก็บเลขฐาน 8
 16 อีกด้วยซึ่งเป็นหนึ่งในข้อที่แตกต่างจากภาษา c

ตัวอย่างการประกาศก่าและใช้งาน

int a = 0; int b = -100; int c =1000; int hex = 00ff00;

-Boolean เป็นชนิดข้อมูลที่เก็บได้แต่ค่าความจริง (true) หรือค่าความเท็จ (false)

ได้เลข 1 แต่ความจริงเลข 0

ตัวอย่างและการประกาศค่าและใช้งาน

bool a = true; bool a=1; bool b= false; bool b=0;

-String เป็นชนิดข้อมูลที่ใช้เก็บสายอักขระหรือข้อความนั่นเอง

ตัวอย่างและการประกาศค่าและใช้งาน

```
string str1="Hello";
string str2 ="how are you ";
-Floating-point number (double) เป็นชนิดข้อมูลที่ใช้เก็บเลขทศนิยม
```

ตัวอย่างและการประกาศค่าและใช้งาน double a = 0.1; double b = 0.222; double c = 3.14151617;

-Color เป็นชนิดข้อมูลพิเศษที่มีใน MT4 โดยใช้เก็บก่าสีที่เราต้องการให้แสดงผลโดยมีวิธีเก็บก่า 3 วิธีดังต่อไปบี้

- เก็บค่าสี โดยใช้ชื่อของสี เช่น
   color a = Red;
   color b = Black ;
- เก็บค่าสีโดยใช้ตำแหน่ง RGB หรือเรียกง่ายว่าค่าของแม่สี แต่ในภาษา MQL4 จะใช้ สัญญาลักษณ์

C'ค่าของ R ,ค่าของ G ,ค่าของ B '; เช่น color a = C'128,128,128'; color b = C'100,128,222';

เก็บค่าสิโคยใช่เลนฐาน 16 เช่น
 color a = ffffff;
 color b = ff00aa;

้สามารถหา ตำแหน่งค่าสีได้จากเวบนี้ครับ <u>http://en.wikipedia.org/wiki/Web\_colors</u>

-Datetime เป็นชนิดข้อมูลชนิดพิเศษอีกชนิดหนึ่ MQL4 สร้างขึ้น ชนิดข้อมูลชนิดนี้เราเอาไว ใช้เก็บค่าของวันที่ครับโดยใช้ ตัวอักษร D' ข้อมูลวันเวลา ' ; เช่น

| D'2009.01.01  | 00:00'    | 1         | 2009     | 00.00 |    |   |
|---------------|-----------|-----------|----------|-------|----|---|
| D'1985.05.20  | 10.10:10' | 20        | 1985     | 10    | 10 |   |
| 10            |           |           |          |       |    |   |
| D'19.07.1980  | 12'       | 19        | 1980     | 12    | 0  | 0 |
|               |           |           |          |       |    |   |
| D'02.02.2009' |           | 2 กุมภาพั | นธ์ 2009 | 0     | 0  |   |
|               |           |           |          |       |    |   |

ตัวอย่างและการประกาศค่าและใช้งาน

datetime mybirthday = D'1983.03.20 12.00:00'; datetime now = D'2009.07.30 01.10:10';

# โอเปอร์เรเตอร์และน**ิพจ**น์

โอเปอร์เรเตอร์ ( Operator) คือสัญลักษณที่ใช้กระทำกับข้อมูลเช่น + - \* / เป็นต้น นิพจน์ (Expression ) คือ การนำข้อมูลมากระทำกันตั้งแต่ 1 จำนวนขึ้นไปหรืออาจจะเป็น หลายๆข้อมูลกี่ได้ โดยข้อมูลนั่นอาจจะเป็น ก่าคงที่ ตัวแปร เมื่อนำข้อมูลมากระทำกันผลลัพธ์ที่ได้กี จะขึ้นอยู่กับ โอเปอร์เรเตอร์ที่นำมาใช้

```
ตัวอย่าง

int a=1 ;

int b=2;

int c ;

c=a+b; ตัวอย่างของ Expression ที่ใช้เครื่องหมายบวก มากระทำกับข้อมูลชุด A

B ค่าที่จะถูกเก็บไวที่ C
```

Expresssion ในความหมายของผมมันก็คือสมการ ดีๆๆนี้เองหละครับ ต่อไปนี้ Operator ต่างๆ ซึ่งผมรวบรวมเอามาแสดงเฉพาะ Operator EA ที่มีให้ โหลดในเน็ต ส่วนพวก Operator แปลกๆ ที่ยากจะทำความเข้าใจในระดับผู้หัดเขียนโปรแกรมนั่น ผมยังไม่แสดงรายละเอียดและวิธีใช้ทั่งนี้เพื่อไม่ให้เกิดความรู้สึกที่วุ่นวายและสับสนสำหรับผู้ที่พึง เริ่มหัดเขียนโปรแกรมในช่วงแรกๆ

| Opreator |                | ตัวอย่าง  |                            |
|----------|----------------|-----------|----------------------------|
| +        |                | a = b + c | a เท่ากับผลลัพธ์ของ b      |
|          |                |           | с                          |
| -        |                | a = b-c   | a เท่ากับผลลัพธ์ของ b      |
|          |                |           | c                          |
| *        |                | a = b*c   | a เท่ากับผลลัพธ์ของ b      |
|          |                |           | с                          |
| /        | หารเอาส่วน     | a = 5 / 2 | a จะมีค่าเท่ากับ 2 2       |
|          |                |           | 5 ได้เพียง 2               |
| %        |                | a = 5 % 2 | a จะมีค่าเท่ากับ 1 2       |
|          |                |           | 5 1                        |
| ++       | เพิ่มค่าทีละ 1 | a++       | ถ้ำ a = 1 แล้ว a++ จะมีค่า |
|          |                |           | เท่ากับ 2                  |
|          | ลดค่าทีละ 1    | a         | ถ้ำ a = 1 แล้ว a จะมีค่า   |
|          |                |           | เท่ากับ 0                  |

## โอเปอร์์เรเตอร์ทางคณิตศาสตร์ ( Arithmetic Operator )

| +- | เปลี่ยนจากบวกเป็นลบ | a = -a | มีความหมายว่าถ้ำ a =1 |
|----|---------------------|--------|-----------------------|
|    |                     |        | a=-(1) แล้ว a         |
|    |                     |        | เท่ากับ -1            |

Arithmetic Operator เรียงลำดับจากมากไปหาน้อย และจะประมวลผล

จากซ้ายไปขวา

\* มากกว่า / มากกว่า % มากกว่า + มากกว่า -

ถำดับความสำคัญนี้จะเป็นข้อสังเกตเมื่อเราเขียน เครื่องหมาย Arithmetic Operator ในระดับเดียวกัน โดยที่เรา ไม่ใช่วงเล็บเพื่อบอกลำดับขั้นของการประมวลผล เช่น เราต้องการผลลัพธ์ของ 3 5 2 3 2 ซึ่งจะมีค่าเท่ากับ 9 แต่ถ้าเราเขียน นิพจน์ โดย ไม่มีวงเล็บเพื่อแสดงลำดับที่จะให้กระทำก่อนหลังแบบนี้ a = 3 + 5 - 2 \* 3/2

a ที่ได้จะมีค่าเป็น 5 ซึ่งไม่ใช่คำตอบที่ถูกต้องเหตุที่เป็นเช่นนี้เพราะอะไรมาดูกัน

ผลลัพธ์ 5 ที่ได้เกิดจาก โปรแกรมอ่านค่าจากซ้ายไปขวาและจะประมวลผลจากเครื่องหมายที่มี ความสำคัญมากไปน้อย โคยที่ผลลัพธ์ 5 เกิดจาก ค่าที่ 1 (-2 \*3) จะได้ผลลัพธ์คือ -6 ข้อให้ สังเกตตรงนี้นิดหนึ่งครับ ทำไมค่าตัวแรกเป็น -2 ไม่ใช้ \* 3 จากซ้ายไปขวา โดยที่เริ่มแรกโปรแกรมจะหาลำดับความสำคัญของเครื่องหมายก่อน เมื่อโปรแกรม อ่านมาพบ เครื่องหมาย \* ซึ่งมีความสำคัญมากที่สุด จากนั่นก็เข้ากฏที่ว่าโปรแกรมจะประมวลผล

```
จากซ้ายไปขวา ซ้ายในที่นี้ด้านซ้ายมือของเครื่องหมายซึ่งกีคือค่า -2
* * อย่ หน้าเลข 3 -2 3 เข้าด้วยกันได้ผลลัพธ์คือ -6
```

```
    * อยู่ หนาเลข 3 -2 3 เขาควยกน โคผลลพธคอ -6
    การหารเอาส่วนระหว่าง -6 2 ซึ่งค่าที่ได้ก็คือ -3 a =3+5-3
    ต่อไปโปรแกรมก็ทำการบวก 3 5 เข้าด้วยกันได้ 8 จากนั่นค่อยเข้า 8 มาลบออกด้วย 3 จึงได้ ธ์เท่ากับ 5
```

\*\*\*มาเขียนเป็นสมการที่ละขั้นตอนให้ดูจะเข้าใจง่ายกว่า\*\*\*

เริ่มต้น a = 3 + 5 - 2 \* 3 / 2

| 1 $a = 3 + 5(-2 * 3) / 2$ | โปรแรมจะเริ่มประมวลผลในวงเล็บก่อน                |
|---------------------------|--------------------------------------------------|
| 2 $a = 3 + 5 (-6/2)$      | โปรแกรมจะนำผลลัพธ์จากขั้นที่ 1 มาคำเนินการต่อตาม |

3 a = (3 + 5) -3 โปรแกรมจะนำผลลัพธ์จากขั้นที่ 2 มาดำเนินการต่อโดย เครื่องหมายที่เหลือในขั้นนี้มี บวก กับ ลบ และด้วยเครื่องหมายบวกมีค่าความสำคัญมากกว่า ก่อนที่จะคำเนินการตามเครื่องหมายลบ ขั้นสุดท้าย a = 8 – 3 ในขั้นนี้จะเหลือเพียงเครื่องหมายเดียวแล้ว คือ ลบ โปรแกรมจึงทำ การประมวลผลจึงได้ผลลัพธ์ออกมาเป็น 5 ซึ่งเป็น 5 ที่ผิด จึงข้อให้ระวังเรื่องลำดับความสำคัญ ของข้อมูลให้มากนะครับโดยการใส่วงเล็บให้เรียงลำดับการกระทำก่อนหลังให้ถูกต้อง โดย โปรแกรมจะประมวลผลจากวงเล็บที่อยู่ในสุดก่อนจึงค่อยออกมาทำการประมวณผลในชั้นต่อไป ถ้าเราต้องการผลลัพธ์ที่ถูกต้อง ของ 3 5 2 3 2 เราก็ต้องใส่วงเล็บให้ถูกต้องดังนี้ a = ((((3+5)-2)\*3)/2) แบบนี้จะได้กำตอบที่ถูกต้องกือ 9

## โอเปอร์เรเตอร์การเปรียบเทียบ (Relational Operator)

| Operator | หน้าที่         | รูปแบบการใช้ | ตัวอย่าง | ผลลัพธ์       |
|----------|-----------------|--------------|----------|---------------|
| ==       | เปรียบเทียบต้อง | a = = b      | 5 = = 5  | true คือเป็น  |
|          | เท่ากัน         |              |          |               |
| ! =      | เปรียบเทียบต้อง | a != b       | 5 != 5   | false คือเป็น |
|          | ไม่เท่          |              |          |               |
| <        | เปรียบเทียบต้อง | a < b        | 5 < 5    | false คือเป็น |
|          | น้อยกว่า        |              |          |               |
| < =      | เปรียบเทียบน้อย | a <= b       | 5 <= 5   | true คือเป็น  |
|          | กว่าหรือเท่ากับ |              |          |               |
| >        | เปรียบเทียบต้อง | a > b        | 5 > 5    | false คือเป็น |
|          | มากกว่า         |              |          |               |
| >=       | เปรียบเทียบต้อง | a >= b       | 5 >= 5   | true เป็นจริง |
|          | มากกว่าหรือ     |              |          |               |
|          | ท่ากับ          |              |          |               |

กำหนดให้ตัวแปร a b มีค่าเท่ากับ 5

## โอเปอร์เรเตอร์การกำหนดค่า ( Assignment Operator )

| โอเปอร์เรเตอร์ | ความหมายและการใช้งาน   | ผลลัพธ์         |
|----------------|------------------------|-----------------|
| =              | กำหนดค่าให้ตัวแปร x=10 | x = 10          |
| +=             | x += 1 $x = x+1$       | x = 10 + 1 = 11 |
| -=             | x -=1 x = x-1          | x = 11 - 1 = 10 |

| *_ | x *= 2 | x = x*2 | x = 10*2 = 20 |
|----|--------|---------|---------------|
| /= | x /= 2 | x = x/2 | x = 20/2 = 10 |
| %= | x %=3  | x = x%3 | x = 10%3 = 1  |

# โอเปอร์เรเตอร์ตรรกศาสตร์ ( Logical Operator )

| โอเปอร์เรเตอร์ |         | รูปแบบการใช้   |
|----------------|---------|----------------|
| !              | not ( ) | !a คือไม่ใช้ a |
| &&             | and ( ) | a&&b a b       |
|                | or ( )  | a    b a b     |

# ตารางค่าความจริงของ && ( )

|       | 2     | ผลลัพธ์ |
|-------|-------|---------|
| True  | True  | True    |
| True  | False | False   |
| False | True  | False   |
| False | False | False   |

## ตารางค่าความจริงของ 🏽 ( 👘 )

|       | 2     | ผลลัพธ์ |
|-------|-------|---------|
| True  | True  | True    |
| True  | False | True    |
| False | True  | True    |
| False | False | False   |

# โอเปอร์เรเตอร์การเพิ่มค่าและลดค่า ( Increment & Decrement Operator )

| โอเปอร์เรเตอร์ | หน้าที่   | ตัวอย่าง   | ผลลัพธ์ |
|----------------|-----------|------------|---------|
| ++a            | เพิ่มก่อน | x = 1; ++x | x = 2   |
| a              | ลดก่อน    | x = 1;x    | x=0     |
| a++            |           | x=1 ; x++  | x=1     |
| a              |           | x =1;x     | x=1     |

Present by www.thaiforexea.com

# 2 ทำความรู้จักกับ Meta Editor

เริ่มแรกให้เปิดโปรแกรม MT4 ขึ้นมาของโบรเกอร์ไหนก็ได้ครับจากนั่นคลิกที่ 🛛 🕺 Meta

Editor

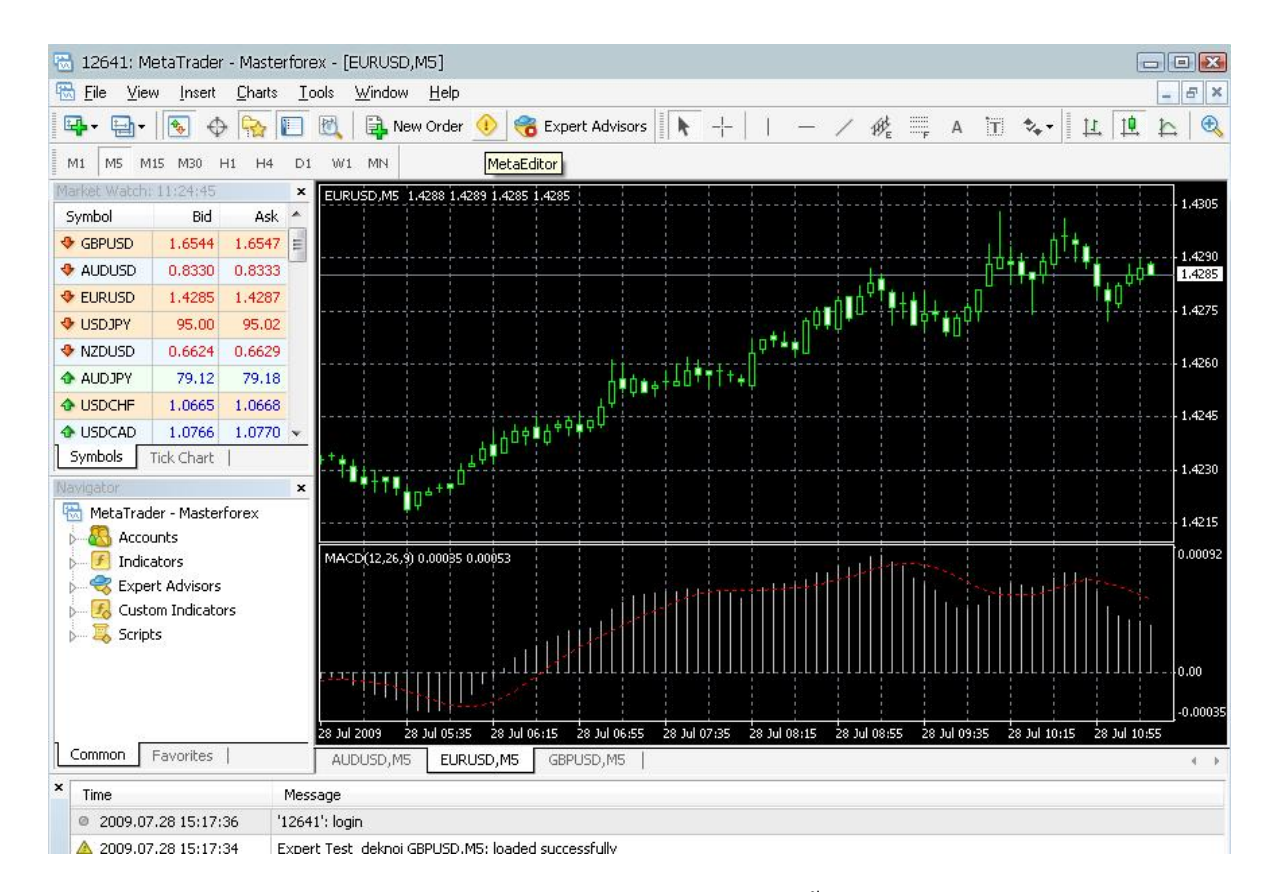

Meta Editor ที่เราเรียกก็ทำงาน ก็จะมีหน้าตาดังนี้

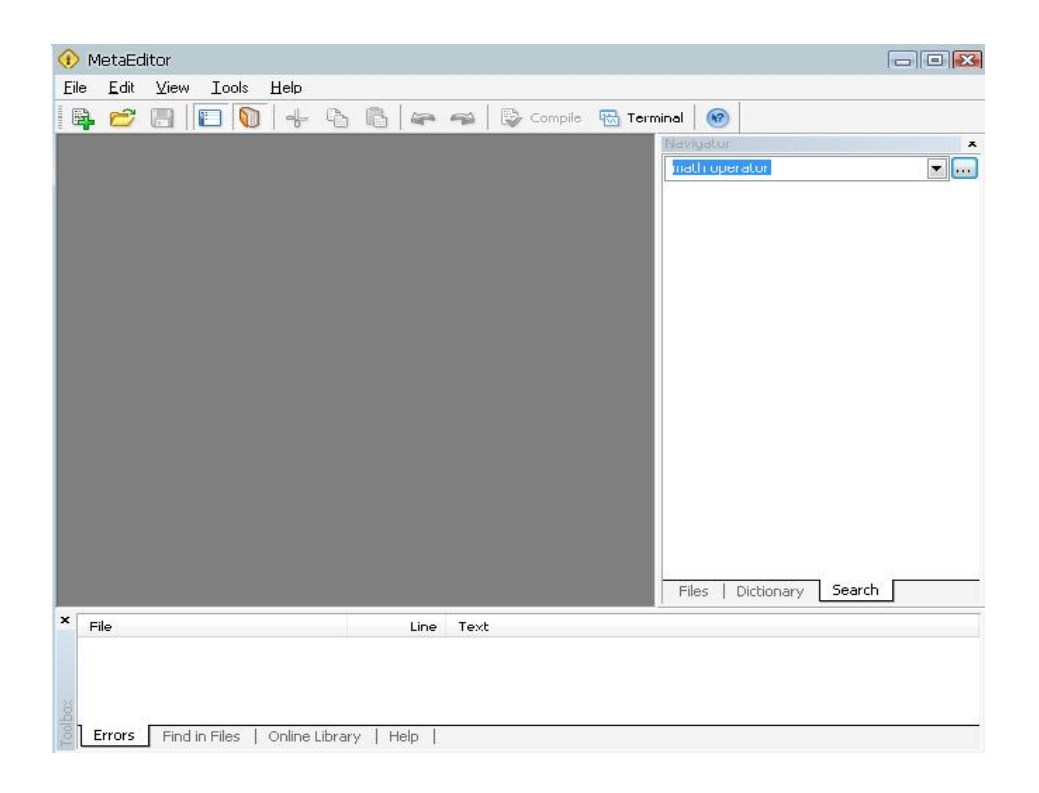

# จากนั่นให้คลิกที่ File แล้วเลือก new

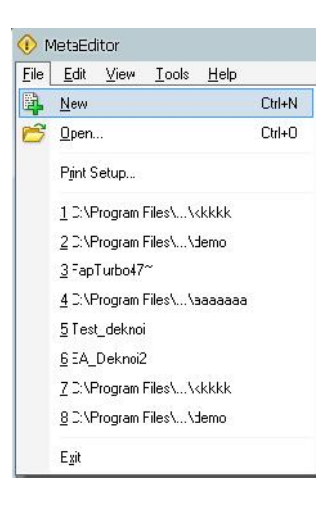

จากนั้นจะปรากฏหน้าต่าง Expert Advisor Wizard

| Expert Advisor Wizard |                                              | ? 🔀    |
|-----------------------|----------------------------------------------|--------|
| mal                   | Welcome to Expert Advisor Wizard             |        |
| MUL 4                 | Please select what you would like to create: |        |
| v metaquote           | Expert Advisor                               |        |
| E Your con            | Custom Indicator                             |        |
| InputStrip            | 🔘 Script                                     |        |
| Tubaccerti            | 🔘 Library                                    |        |
| mahmmauls             | 🔘 Include (*.MQH)                            |        |
| of onti               | 🔘 Generate from template                     |        |
| it, cnti,             |                                              |        |
| Count();              | To continue, click Next.                     |        |
|                       | K Back Next > C                              | Cancel |

# ในหน้าต่างนี้ให้เลือกที่ Expert Advisor เพื่อที่เราจะทำการสร้าง EA แล้วจะปรากฏหน้าต่างต่อไปนี้

| Name:       |                 |                    |               |             |
|-------------|-----------------|--------------------|---------------|-------------|
| Author:     | Copyright a 200 | 09, MetaQuotes Sof | tware Corp.   |             |
| Link:       | http://www.me   | taquotes.net       |               |             |
| Parameters: | Name            | Туре               | Initial value | <u>A</u> dd |
|             |                 |                    |               | Delete      |

มาถึงหน้านี้ให้เราตั้ง Ea ของเราที่ช่อง Name ครับในที่นี้ผมตั้งไปว่า Hello World จากนั่นให้

## finish เลยครับจะได้หน้าจอที่มี code

```
#property link
                 "http://www.metaquotes.net"
//| expert initialization function
                                                             1
11+----
int init()
{
11----
 return(0);
 3
//| expert deinitialization function
11+----
int deinit()
{
11----
11----
 return(0);
//| expert start function
11+----
int start()
 {
11----
11----
 return(0);
 }
```

code เราจะเห็นว่ามีฟังก์ชันอยู่ 3 ฟังก์ชั่น คือ init() deinit() และฟังก์ชั่น start() ฟังก์ชั่น init() เป็นฟังก์ชั่นที่ใช้กำหนดค่าเริ่มต้นให้ EA Contruction โปรแกรมอื่นๆๆ ซึ่งจะมีฟังก์ชั่นนี้หรือไม่มีก็ได้ ฟังก์ชั่น deinit() เป็นฟังก์ชั่นที่ไวจบการทำงานของฟังก์ชั่น init() Destruction ภาษาโปรแกรมอื่นๆๆ ซึ่งจะมีหรือไม่มีก็ได้ ฟังก์ชั่น start() เป็นฟังก์ชั่นที่ไวเริ่มค่าต้นการทำงานของโปรแกรมจำเป็นต้องมีฟังก์ชั่นนี้เพราะ หากไม่มี Ea ก็ไม่สามารถทำงานได้

ที่นี้เรามาเริ่มเขียนโปรแกรมแรกกันเลย โดยให้ไปที่ฟังก์ชั่น start () ก่อนอื่นของแนะนำ
// เป็นเครื่องหมายที่เอาไวใช้ comment ข้อความ code ที่เขียนอยู่หลังเครื่องหมายนี้
ภายในบรรทัดเดียวกันจะไม่ถูกทำการประมวลผล และก็ข้อแนะนำเครื่องหมาค /\* ใส่ข้อความลง
ไปที่นี้กี่บรรทัดก็ได้ และปิดเครื่องหมายนี้ด้วย
สัญลักษณ์แบบนี้ \*/ ข้อความที่อยู่ระหว่าง /\* \*/ จะกี่บรรทัดก็ตามจะไม่ถูก
ประมวลผล ที่นี้เราก็มาเริ่มโปรแกรมแรกกันได้แล้วครับโดยไปที่ ฟังก์ชั่น start() แล้วเขียน code

ลงไปให้เหมือนตามภาพด้านล่างนี้

#### Present by www.thaiforexea.com

CodePrint ("Hello world ");Print เป็นกำสั่งที่ให้แสดงผลข้อความออกมา เป็นกำสั่งซึ่งมีประ โยชน์มากในการเขียน EA เพราะเราสามารถใช่กำสั่ง Printเพื่อเช็กความถูกต้องของก่าในตัวแปรต่างๆ ได้ จากนั่นให้กลิกCompileหากไม่มีไรผิดพลาดจะได้ผลการ compile ตามภาพข้างล่างนี้

```
🕦 MetaEditor - [hello world]
🐼 File Edit View Tools Window Help
                       🖺 📂 🗐 🔟 🕥 🕹 🗛 🚯 🛛
                                   स Terminal
 11+----
 int init()
  {
 11----
 11----
   return(0);
  }
 //+-----
 //| expert deinitialization function
                _____
 //+-----
 int deinit()
  {
 //-· Present by www.thaiforeaea.com
 11--
   return(0);
  }
 //+-----
 //| expert start function
 //+------
 int start()
  {
 11----
   Print("Hello world ");
 11----
   return(0);
  }
 //+-----
 Description
 Compiling 'hello world.mq4'...
 0 error(s), 0 warning(s)
```

จากภาพด้านล่างแสดงว่า code ที่เราเขียนลงไปมีความถูกต้องเราจึง compile ผ่านไม่มี error

| compile ผ่านคือการที่ไม                  | มีมี error | code ของเราเลย แต่ถ้ำหากผลการ          |
|------------------------------------------|------------|----------------------------------------|
| compile ไม่มี error เกิดขึ้นแต่มี warnin | ng         | compile นั่นก็ถือว่าผ่านแต่มีบาง       |
| function หรือบาง ตัวแปรที่ไม่ได้ถูกนำ'   | ไปใช้เท่   |                                        |
|                                          |            |                                        |
| จากนั้นให้เปิดโปรแกรม MT4                | Broker     | ใหนก็ได้จากนั้นไปที่หน้าต่าง Navigator |

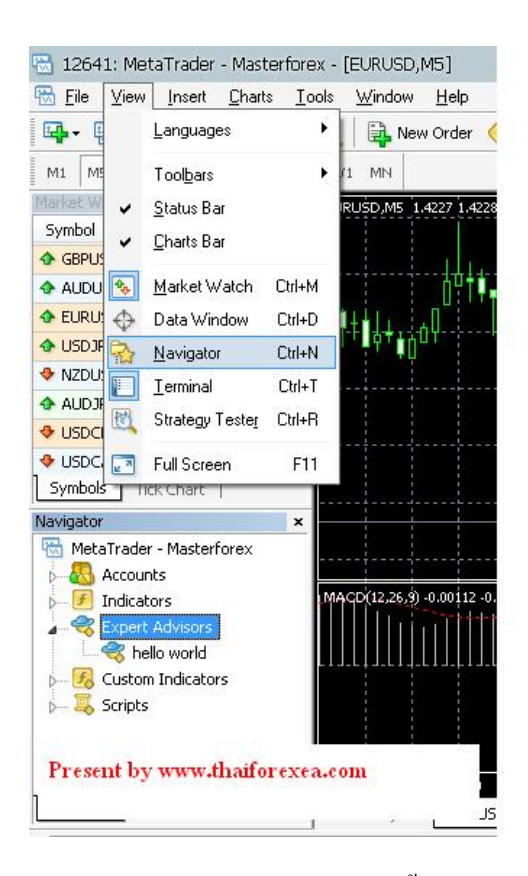

EA ที่เราสร้างขึ้นในหน้าต่าง Navigator หากไม่มีหน้าต่าง Navigator ให้ไปที่ view ด้านบนจากนั่นให้ลาก EA ที่เราสร้างขึ้นมาใส่ในกราฟ จะมี หน้าต่างขึ้นตามภาพด้านล่างนี้

| hello world                                                                                                    | ? 🐱                                                                                    |
|----------------------------------------------------------------------------------------------------|----------------------------------------------------------------------------------------|
| Common                                                                                                    |                                                                                        |
| Common          Cong & Short       positions         Image: Cong & Short       positions         Image: Cong & Short       posit | Safety Confirm DLL imports Confirm DLL function calls Allow import of external experts |
|                                                                                                    | OK Cancel Reset                                                                        |

จากนั่นให้เราเลือก Allow live trading แล้วคลิก OK จากนั่นให้ปิค MT4 และเปิดขึ้นมาใหม่อีก

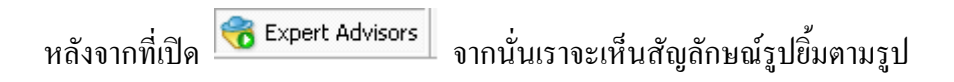

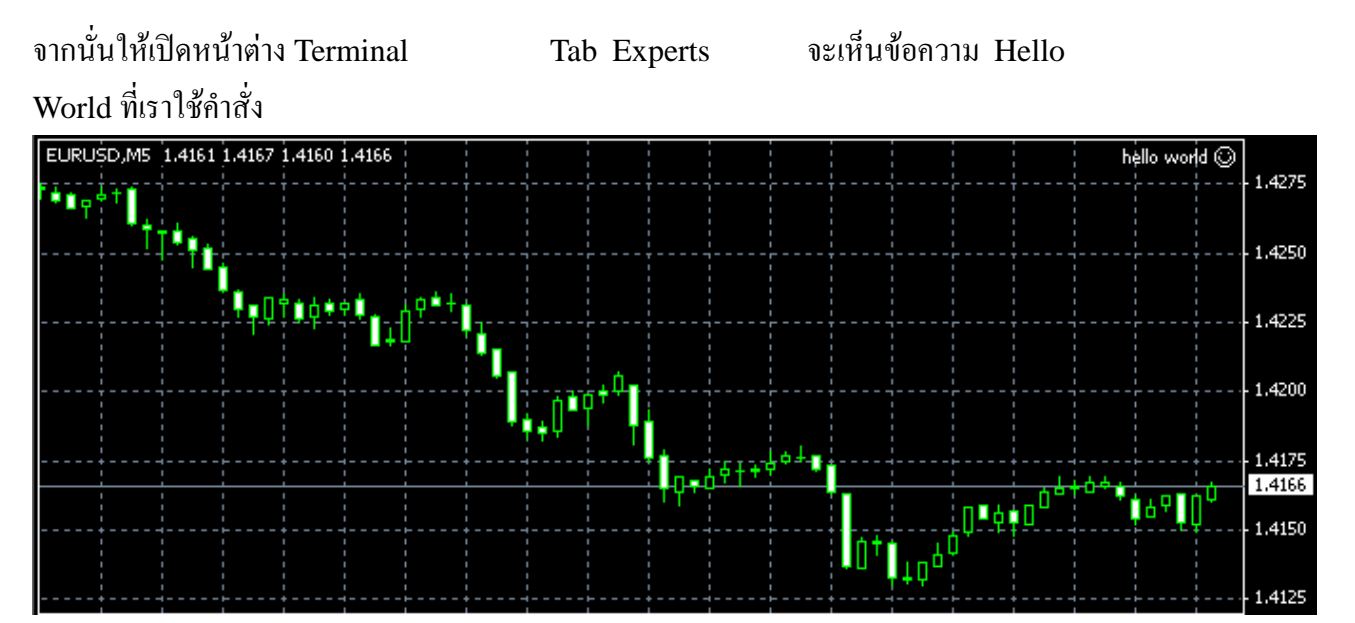

Print ให้แสดงผลออกมา

| ×   | Time                    | Message                                 | * |
|-----|-------------------------|-----------------------------------------|---|
|     | A 2009.07.28 21:58:29   | hello world EURUSD,M5: Hello world      |   |
|     | A 2009.07.28 21:58:29   | hello world EURUSD,M5: Hello world      |   |
|     | A 2009.07.28 21:57:47   | hello world EURUSD,M5: Hello world      |   |
|     | A 2009.07.28 21:57:23   | hello world EURUSD,M5: Hello world      |   |
| -   | A 2009.07.28 21:57:04   | hello world EURUSD,M5: Hello world      |   |
| min | A 2009.07.28 21:56:56   | hello world EURUSD,M5: Hello world      | * |
| Ten | Trade   Account History | News   Alerts   Mailbox Experts Journal |   |

# Present by www.thaiforexea.com

3 if , if\_else ,switch case คำสั่งเงื่อนไข เป็นคำสั่งที่เราเอาไวให้โปรแกรมทำตามเมื่อเงื่อนไขเข้าเกรณ์ที่กำหนด เป็นคำสั่งที่ เราจะใช้บ่อยที่สุดใน EA เลยครับเพราะเป็นคำสั่งที่เราเอาไวสร้างจุดเข้าชื้อ เข้าขาย Order ร้างขึ้น

lf เป็นกำสั่งแรกที่เราจะเรียนรู้กันเกี่ยวกับกำสั่งเงื่อนไขโดยมีหลักการทำงานตาม Flow Chart ด้านล่างนี้

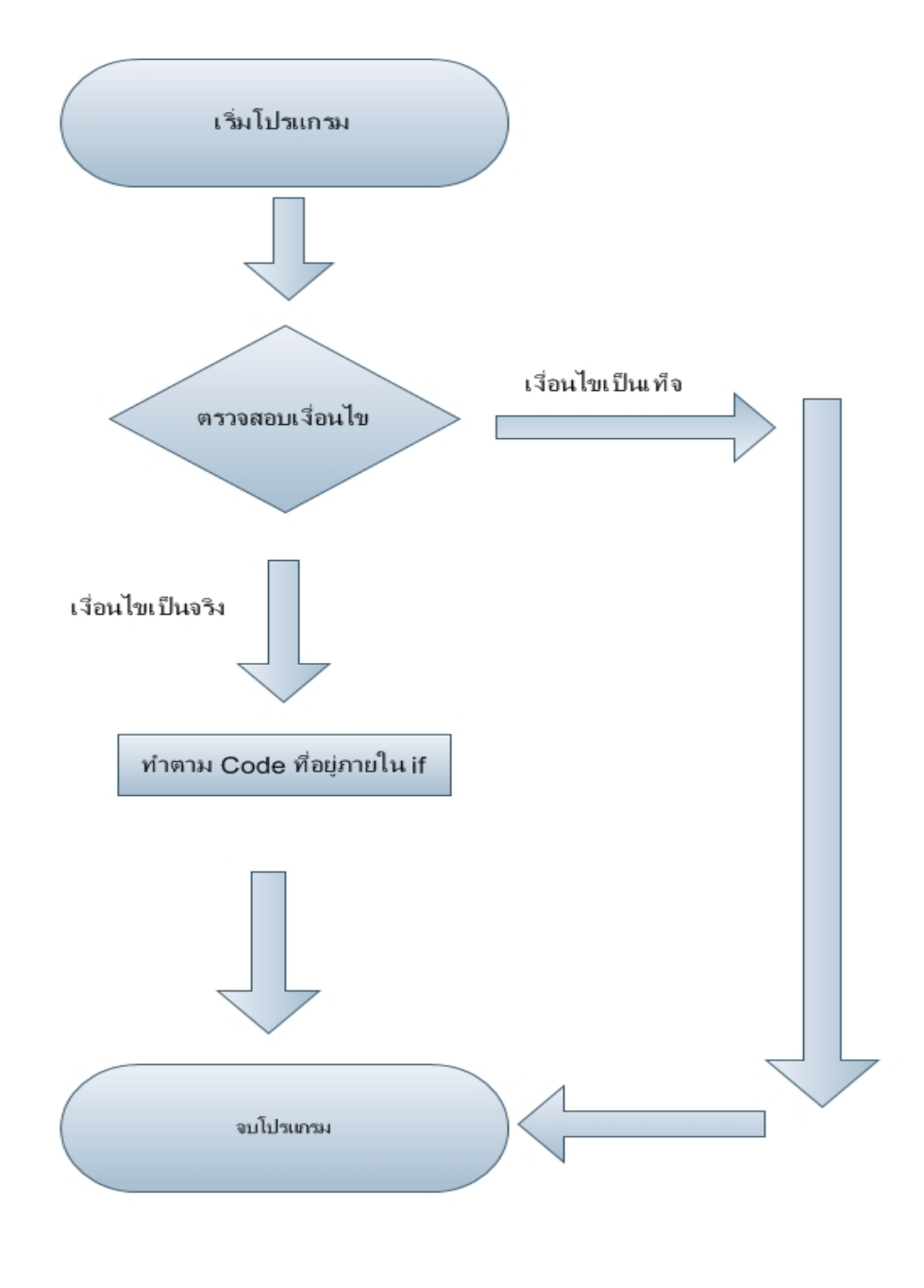

รูปด้านบนคือ Flow Chart

if ต่อมาเรามาดูตัวอย่าง code

if ง่ายๆกันดีกว่า

```
int a = 0;
if(a==0)
{
    Print("Hello world ");
}
```

code ที่เห็น เริ่มต้นโปรแกรมด้วยการกำหนดค่า a ให้เก็บค่า 0 เอาไวและเราใช้คำสั่ง if ให้ if ตรวจสอบค่า a ว่ามีค่าเท่ากับ 0 หรือไหมหากค่า a เท่ากับ 0 ให้ทำการแสดงข้อความ Hello world ขึ้นมา หากไม่เท่ากับ 0 ก็ให้ทำการจบโปรแกรมเลย แต่ถ้าหากเราต้องการให้โปรแกรมทำอย่างอื่น ต่อถ้าค่าที่ออกมาเป็นเท็จ อ่ะเราจะใช้คำสั่งอะไร ในกรณีนี้เราสามารถใช้

if \_else Flow Chart ในหน้าต่อไป

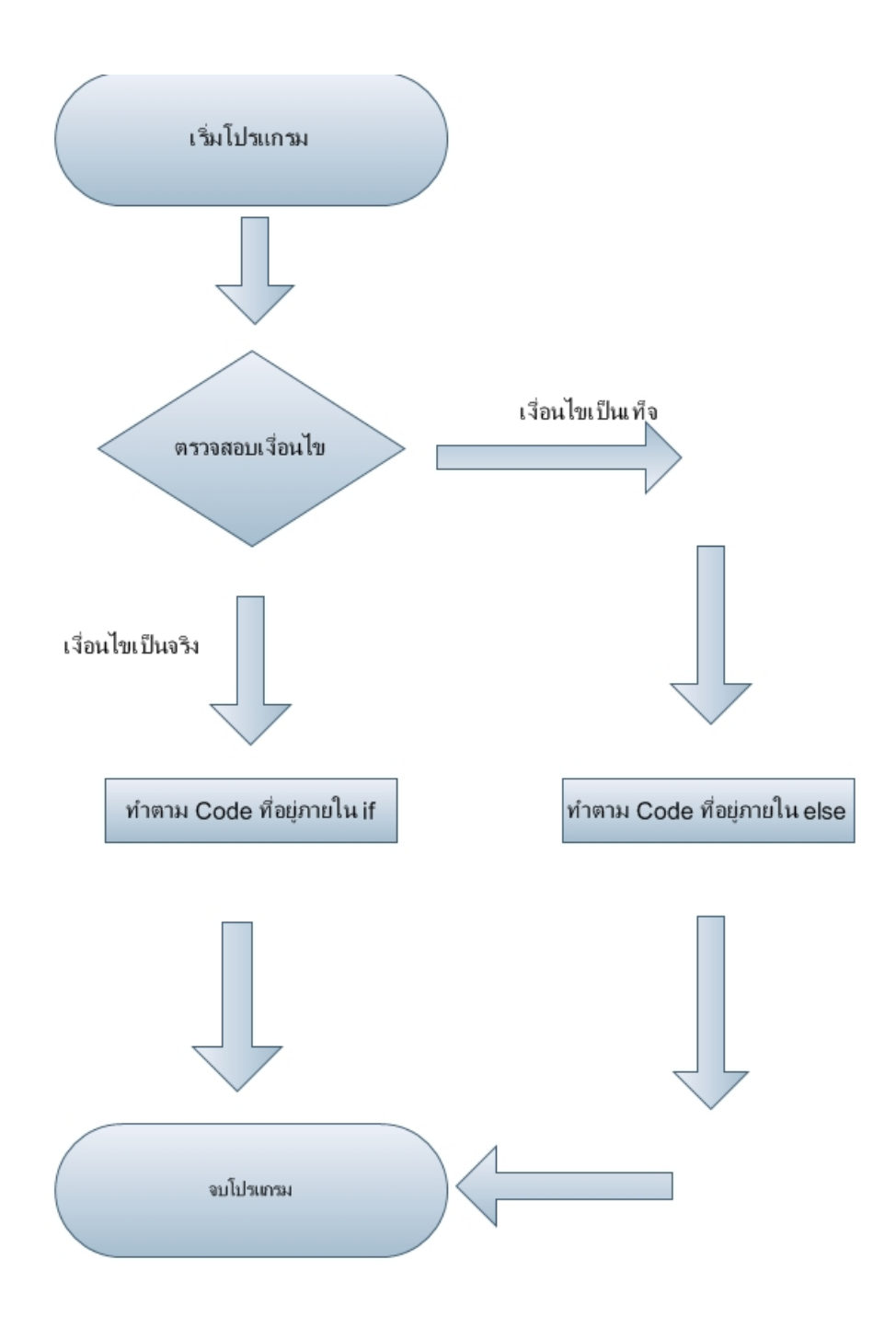

รูปด้านบนคือ Flow Chart if ง่ายๆกันดีกว่า if\_else ต่อมาเรามาดูตัวอย่าง code

```
int a = 0;
if(a==0)
{
    Print("Hello world ");
}
else
{
    Print("A is not 0 ");
}
```

code เป็น code else เพิ่มเข้าไปหากเรารันโปรแกรมนี้ ผลลัพธ์ที่ได้ก็จะแสดง คำว่า Hello world เหมือนเดิมแต่หากเราเปลี่ยนค่า a ให้เป็นก่าอื่นที่ไม่ใช่ 0 ผลลัพธ์ที่ได้จะแสดงออกมาเป็น

" A is not 0 "

Switch Case เป็นกำสั่งที่ใช้ในการตัดเงื่อนไขอีกกำสั่งหนึ่ง ของให้ดูตัวอย่าง code นี้ก่อน

```
switch(a)
{
    case '0':
        Print("A = 0 ");
        break;

    case '1':
    case '2':
        Print("A = 1 or 2 ");
        break;

    default:
        Print("A != 1 or 2 or 3 ");
        break;

}
```

Flow Chart ด้านถ่างนี้

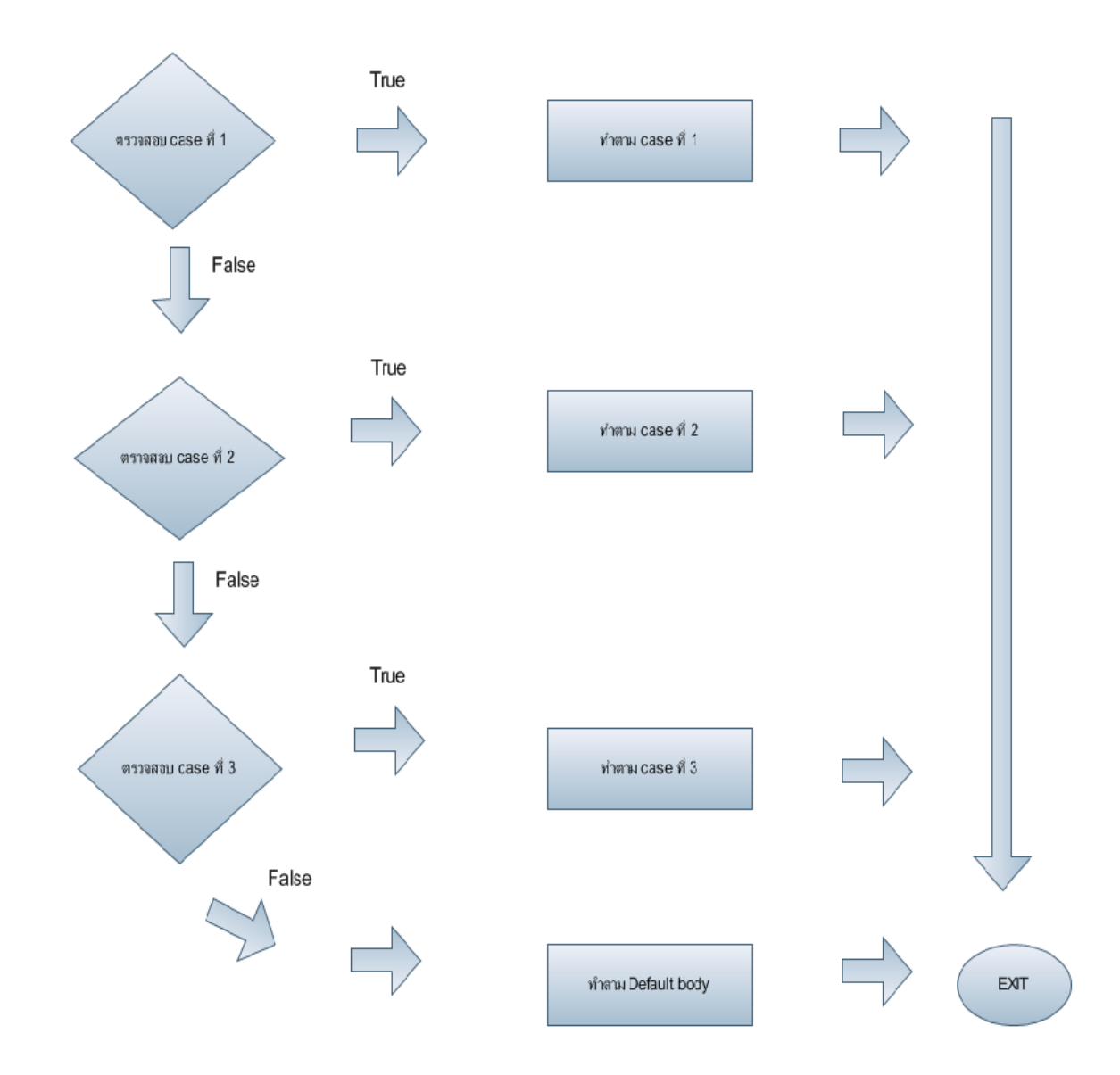

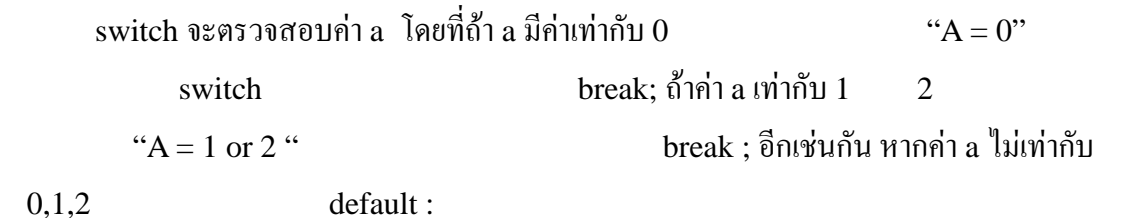

ให้แสดงผล " A != 1 or 2 or 3 " และจะจบด้วยคำสั่ง break; อีกเช่นเดิม

# Present by www.thaiforexea.com

# 4 loop (for , while ) array loop เป็นการที่เราต้องการให้คอมพิวเตอร์ทำสิ่งที่เราต้องการทำซ้ำจนกว่าจะได้สิ่งที่เรา ด้องการ เช่น เราต้องการให้คอมพิวเตอร์ บวกเลข 1 เป็นจำนวน 100 ครั้ง หรือเราต้องการให้ ด้องการ เช่น เราต้องการให้คอมพิวเตอร์ บวกเลข 1 เป็นจำนวน 100 ครั้ง หรือเราต้องการให้ กอมพิวเตอร์พิมพ์หรือแสดงข้อค 100 รอบเป็นด้น คำสั่งที่ใช้ในการวน loop มีด้วยกัน 2 for while

for

```
for(int i =0;i<10;i++)
{
     Print("Hello ",i+1);
}</pre>
```

code ข้างบนเมื่อรัน โปรแกรม จะแสดงผลดังนี้ Hello 1 Hello 2

Hello 10

เป็นการสั่งให้คอมพิวเตอร์แสดงผล Hello 10 for (ประกาศตัวแปรที่จะใช้เป็นเงื่อนไข;;; เพิ่มค่าหรือลดให้กับตัวแปรที่ใช้เป็นเงื่อนไข) code ข้างบนในบรรทัด for i ให้มีค่าเริ่มต้นเป็น 0 จากนั่นเราใช้เครื่องหมาย; ห้คอมพิวเตอร์รู้ว่าสิ้นสุดการ ประกาศตัวแปร หลังจากนั่นเราเริ่มต้นประกาศเงื่อนไขว่าถ้า i < 10 เงื่อนไขยังเป็นจริงอยู่ จากนั่น เราปิดการประกาศเงื่อนไขด้วยเครื่องหมาย; และเราประกาศการเพิ่มขึ้นของตัวแปรว่าเพิ่มที่ละ 1 i++ จากนั่นเราจึงปิด) แล้วขึ้นบรรทัดใหม่เปิด { code ให้กอมพิวเตอร์ทำงานเมื่อ เงื่อนไขเป็นจริงจากนั่นเราก็ใช้ } เพื่อให้กอมรู้ถึงจุดสิ้นสุดของ code for สามารถอธิบายด้วย flow chart ดังต่อไปนี้

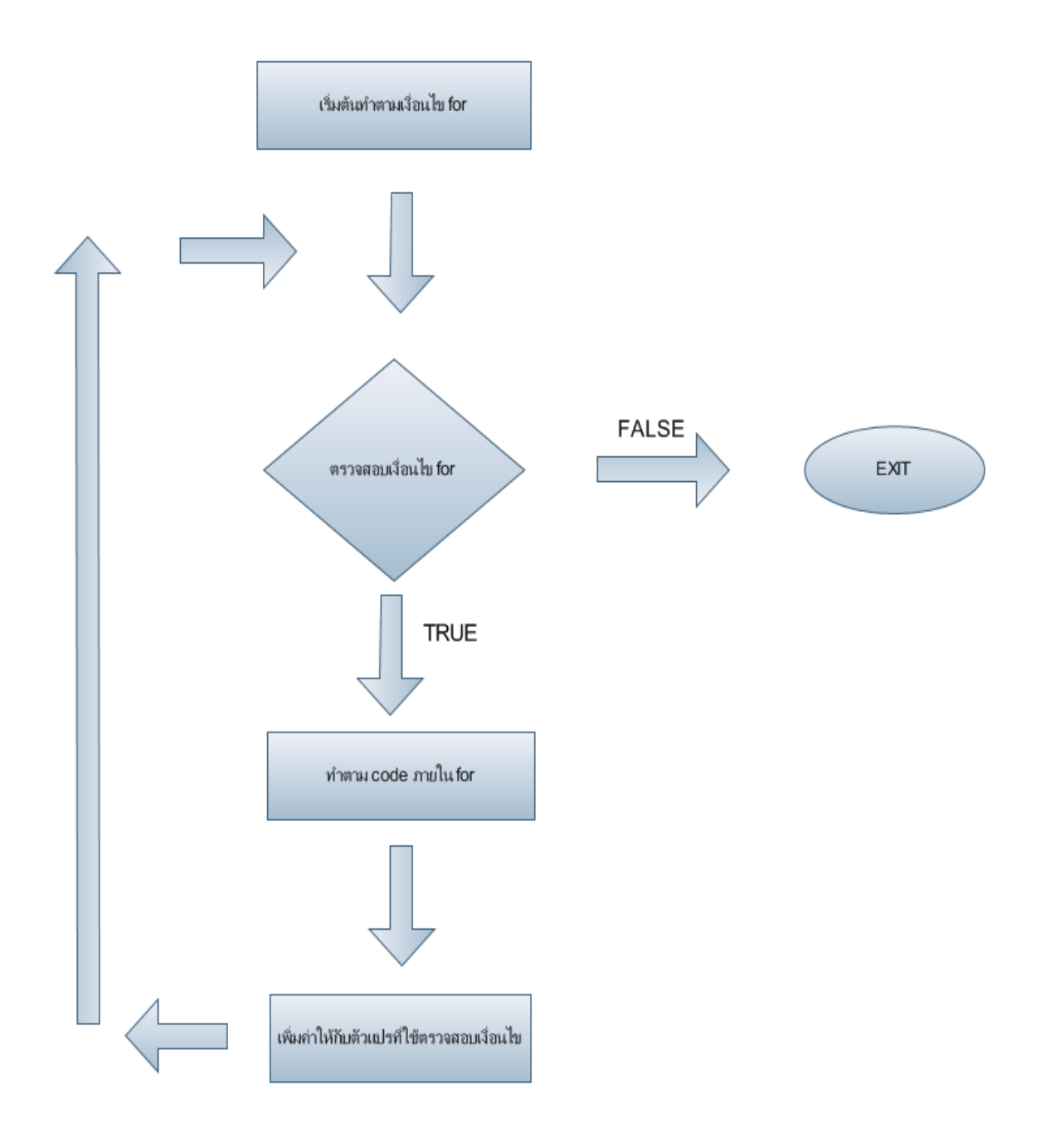

## while

while มีลักษณะการทำงานเช่นเดียวกับ for แต่มีวิธีเขียนให้ตรวจสอบเงื่อนไขให้แต่ต่างกัน เท่านั่นเองดูตัวอย่าง code

```
while(i<10)
{
    Print("Hello ",i+1);
    i++;
}</pre>
```

code ข้างบนเมื่อรันโปรแกรม จะแสดงผลดังนี้ Hello 1 Hello 2

•

Hello 10 ผลลัพธ์ที่ได้ก็เหมือนกั for ด้านบนแต่ที่แตกต่างก็เป็นวิธีเบียนเงื่อนไข กล่าวคือ while จะตรวจสอบเงื่อนไขก่อนถ้าจริงก็จะทำตาม code while แล้วค่อยมีการ เปลี่ยนแปลงค่าของเงื่อนไขภายใน code while ต่างจาก for ที่เราต้องกำหนดทุกอย่างก่อนถึง while จะมีประโยชน์มากถ้าเงื่อนไขที่ต้องให้ตรวจสอบเกิดจาก การ เปลี่ยนแปลงค่าของตัวแปรที่ใช้ตรวจสอบมีความไม่แน่นอนเช่น ในโปรแกรม EA ต้องการให้โปรแกรมพิมพ์ข้อความว่า Sell Order ในขณะที่เราเริ่มทำการปิด order EA ของเราเช็คเงื่อนไขว่าต้องทำการปิด order จนกว่า เราจะปิด order ้ทั้งหมดก็จะเริ่มแสดงข้อว่า Sell Order ไปเรื่อยๆจนกว่าจะปิด Order หมด ปัญหาที่เราต้องใช้ while แทนที่จะใช้ for ในการสั่งให้พิมพ์ข้อความในครั้งนี้ก็คือเราไม่รู้ว่าต้องใช้เวลานานเท่าไร ้งนกว่า ea จะปิด Order ได้หมดหากใช้ for เราต้องกำหนดจำนวนรอบที่จะใช้พิมพ์ลงไปเลย แล้ว for จะสั่งเพิ่มหรือลดค่าตัวแปรที่ใช้ตรวจสอบเงื่อนไขเองอัตโนมัติด้วย แต่กำสั่ง for มีหน้าที่ แค่เช็คเงื่อนไขอย่างเดียวไม่ได้มีหน้าที่เพิ่มหรือลดค่าตัวแปรที่ใช้ตรวจสอบเงื่อนไขด้วย ซึงเราต้อง ้เป็นคนเขียน code ให้สั่งเพิ่มหรือลดค่าตัวแปรที่ใช้ตรวจสอบเงื่อนไขเอง ในกรณีนี้ใน block code ลงไปให้ตรวจสอบจำนวน order ที่เราเปิดอยู่ว่ายังมากกว่า while 0 หรือไม่ถ้ายังมากกว่า 0 loop while ก็ยังทำงานต่อไปหามิตรวจสอบพบว่ามีค่าเท่ากั 0 EA ของเราก็จะเลิกพิมพ์ข้อความ Sell Order สังเกตุของแต่ต่าง loop while flow chart ด้านถ่างนี้ loop for

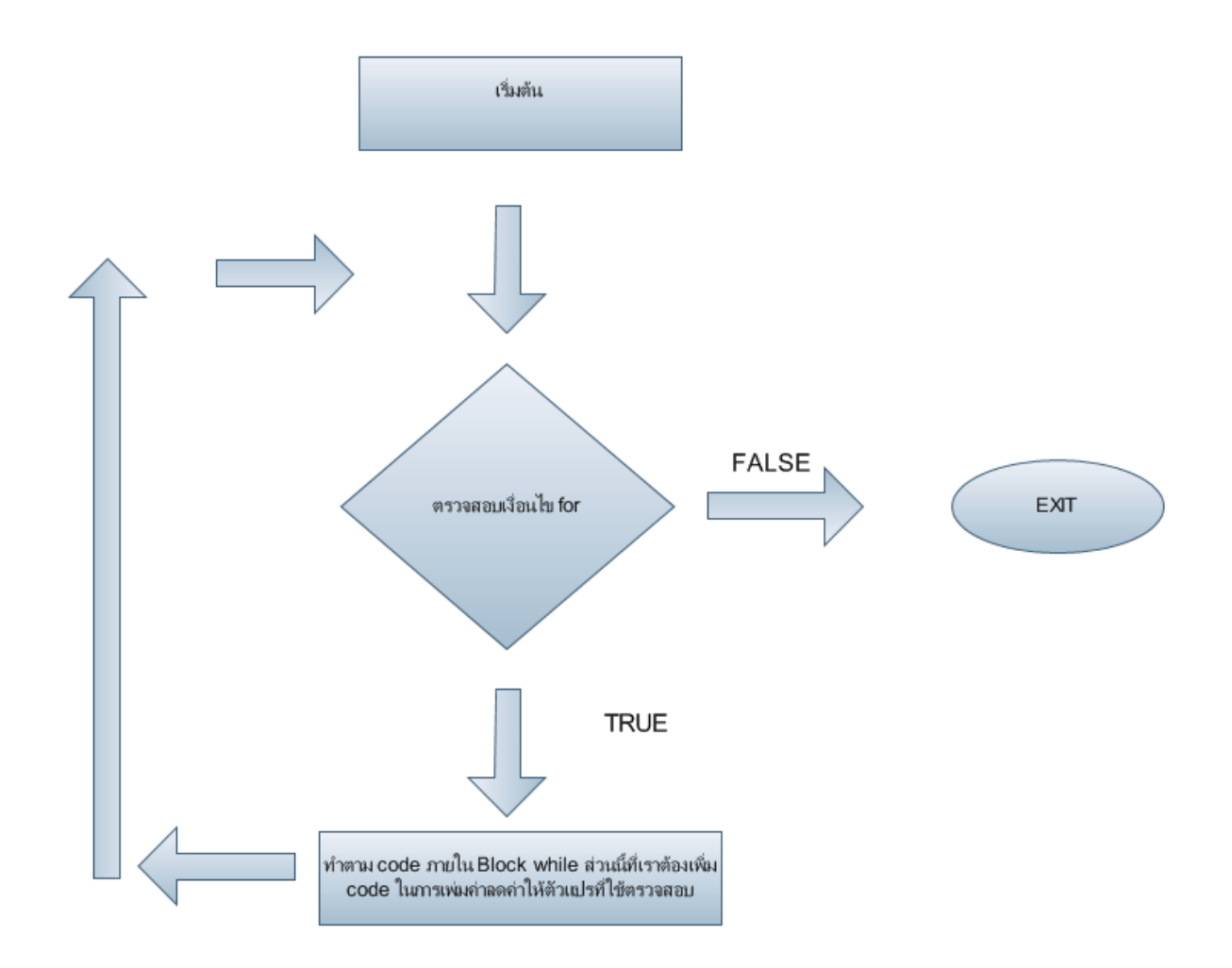

## Array

Array เป็นโครงสร้างหนึ่งที่สามารถเก็บชนิดข้อมูลได้หลายๆ จำนวนภายในตัวแปรเดียว หรือเราเรียกว่าหลายๆ อิลิเมนต์ (Element) นอกจากสามารถเก็บได้หลายข้อมูลในตัวแปรเดียวแล้ว ยังมีหลายมิติอีกด้วยรูปแบบตัวแปร array type [ขนาดของอาร์เรย์] ; เช่น

int a[10] ; มีความหมายว่า ตัวแปร array int 10 ขนาดอาร์เรย์ มีค่าเริ่มต้นจาก 0

#### MT4

int a[5] ={1,2,3,4,5};

array และกี่กำหนดค่าให้ array ทุกตำแหน่ง

array แต่ละตัวมีค่าดังนี้

a[0] = 1 a[1] = 2a[2] = 3a[3] = 4 a[4] = 5 ในตัวอย่างนี้เรายังมีที่ว่างของ a[5] อีกหนึ่งตำแหน่ง

int a[5];

วิธีนี้เราประกาศแต่ชื่อ array array เท่านั่น ส่วนข้อมูลที่เก็บเราค่อยมา

int a[]

้วิธีการนี้เราประกาศแค่ชื่อ array โดยที่ขนาดและข้อมูลนั่นยังไม่ได้ประกาศซึ่งเรา สามารถกำหนดขนาดและ ข้อภายหลังได้

int a[5]={1,2,3,4,5} for(i =0;i<5;i++)</pre> { Print("Number ",a[i]); }

ผลลัพธ์จาก code Number 1 ... . . . Number 5

> เป็น code ง่าย สามารถเก็บได้หลายค่าในตัวแปรเดียวของ array

## Present by www.thaiforexea.com

# 5 function

function เป็น code ส่วนย่อยของโปรแกรมที่มีความสามารถในการทำงานอย่างใดอย่างหนึ่ง โดยเฉพาะ โดยส่วนใหญ่เวลาที่เราเรียกใช้ฟังกชั่นจะต้องมีการส่งค่าให้ฟังกชั่น ค่าที่ส่งไปนี้ ศัพท์ ทางโปรแกรมเมอร์จเรียกว่า การส่งค่า อากิวเมนต์ให้กับฟังก์ชั่น ซึ่งไม่จำเป็นต้องมีการส่งค่าให้ ฟังก์ชั่น ขึ้นอยู่กับลักษณะการทำงานของฟังก์ชั่นเอง ว่าสามารถทำงานอัตโนมัติได้เลยไหมหรือว่า จะเป็นต้องรับค่า อากิวเมนต์ ที่ถูกส่งมาตอนเรียกใช้ฟังก์ชั่น แต่ในฟังก์ชั่นเราไม่เรียกค่านั่นว่าอากิว เมนต์แต่กลับเรียกว่า ค่าพารามิเตอร์ เรียกสั่นให้ง่ายๆๆก็เรียกว่าค่าที่ส่งมา กีพอครับ ที่นี้ ทุกท่านที่ ใม่เกียเรียนวิชาโปรแกรมมิง มาก่อนอาจจะงง ผมจะขอยกตัวอย่างง่ายๆครับ โดยผมจะเอาเรื่องใน ชีวิตประจำวันมาเปรียบเทียบให้ฟังครับ ตัวอย่าง ในชีวิตประจำวันเช่นการโทรศัพท์โทรออกไปหา ให้บางคน เวลาที่เรายกหูโทรศัพท์ขึ้นก็เทียบได้กับการที่เราประกาศว่าจะใช้ฟังก์ชั่นในการโทรออก เมื่อเรากดหมายเลขโทรศัพท์จันกรบนั่นก็เป็นการส่งค่าให้กับฟังก์ชั่น ที่บริษัทโทรศัพท์เปรียบได้ code ของฟังก์ชั่น จะรับเบอร์โทรศัพท์ที่คุณกดเข้ามา และทำการโทรออกให้คุณ การโทรออก ดหรือไม่ติดก็กือค่าหรือสิ่งที่ฟังก์ชั่นตอบสนองการเรียกใช้ของเราไงกรับ อ่านดูแล้วเข้าใจไม่ ครับถ้าไม่เข้าใจก็โพสถามที่ board ได้ครับ

ที่นี้เรามาดูประเภทของ ฟังก์ชั่นกันครับ ฟังก์ชั่นมี 2 ประเภทคือ ฟังช์ชั่นที่ส่งค่าคืนกลับมา กับ
 ฟังช์ชั่นที่ไม่ส่งค่าคืนกลั ฟังช์ชั่นที่ส่งค่าคืนกลับมาเป็นฟังก์ชั่นที่ทำงานเฉพาะอย่างเมื่อมีการ
 รับค่าแล้ว ทำงานแล้วก็ต้องมีการคืนค่า ตัวอย่างฟังก์ชั่นประเภทนี้ได้แก่ฟังก์ชั่น int start() ที่ก่อน
 code ต้องมีการ return ค่าออกมา ส่วนฟังก์ชั่นที่ไม่คืนค่าคือมันทำงานจบได้ผ่านในตัวมันเอง
 เช่น ฟังช์ชั่นของคำสั่ง Print()

## วิธีการประกาศฟังก์ชั่น

ฟังก์ชั่นที่มีการ return ค่าต้องขึ้นด้วย type ของข้อมูลที่จะมีการ return ค่าด้วยเช่น ต้องการให้มีการคืนตัวเลขก็ต้องประกาศด้วย int ชื่อฟังก์ชั่น() เช่น int sum() เป็นต้น

ฟังก์ชั่นที่ไม่ต้องการให้มีการคืนค่าให้ประกาศหน้าฟังก์ชั่นด้วย void ชื่อฟังก์ชั่น() เช่น void show() เป็นต้น

```
ตัวอย่างการประกาศ function
int sum(int a) //ตัวอย่างฟังก์ชั่นที่มีการรับค่าและคืนค่า
{
    code ของฟังก์ชั่น
    return 0;
}
```

```
void show() //ตัวอย่างฟังก์ชั่นที่ไม่มีการรับค่าและคืนค่า
{
    Print( "Show " );
}
```

ตำแหน่งที่จะประกาศฟังกชั่นให้ประกาศก่อนฟังก์ชั่น int start() เสมอ ดูตัวอย่างตาม code ด้านถ่างนี้

```
void show()
{
    Print("Show function ");
}
int sumnumber(int a)
{
    return (a+1);
}
int start()
    {
        show();
        Print("Resualt ",sumnumber(1));
        return(0);
    }
```

code ห็นตำแหน่งที่ประกาศฟังก์ชั่นจะต้องประกาศก่อนฟังชชั่น start EA ที่นี้ โดยตัวอย่างมี 2 ฟังก์ชั่นคือ show() sumnumber() โดยที่ฟังก์ชั่น show() เป็นฟังก์ชั่นที่ ไม่มีการรับค่าและ ไม่มีการ return ค่ากลับ ส่วนฟังก์ชั่น sumnumber() เป็นฟังก์ชั่นที่มีการรับค่า และมีการคืนค่าออกมาด้วย

#### ผลลัพธ์ที่ได้จากการรันนี้กือ Show function Resualt 2

ฟังก์ชั่นมีประโยชน์มากในก EA ให้มีความสามารถเพิ่มขึ้นนอกเนื่องจากคำสั่ง MT4 ที่เกี่ยวกับอินดิเคเตอร์พื้นฐาน เช่นการพัฒนาฟังก์ชั่นให้รู้จัก การจัดสรรเงินลงทุน หรือใช่พัฒนาให้ EA สร้างเงื่อนไขในการเข้าชื้อขายด้วยกลยุทธ์ ที่คิดขึ้นเอง

# Present by www.thaiforexea.com

## 6 Trade

เป็นการรวมกำสั่งต่างๆที่ทำให้ EA สามารถเบื้องด้น นะกรับผมจะพยายามรวมเท่าที่สำคัญๆออกมา เท่านั่นเพราะเราสามารถศึกษาเพิ่มเติม ได้ที่ MQL4 Reference ได้เลยนะกรับ โดยผมขอ order ชนิดต่างๆ และก็ฟังก์ชั่นที่เกี่ยวกับอินดิเกเตอร์พื้นฐาน เท่านั่นนะกรับ เพราะมันก็เพียงพอสำหรับเริ่มสร้าง EA ขึ้นมาสักตัวแล้วกรับเมื่อเรามีกวามชำนาญก็จะประยุกต์ทฤษฎีต่างๆๆ เข้ามาเพื่อสร้าง EA ได้เองหละกรับ

#### OrdersSelect () เป็นคำสั่งที่สำคัญที่สุดครับเพราะใช้ในการเลือก Order ที่เราเปิดแล้วเราต้องใช่คำสั่ง order

#### รูปแบบการใช้งาน

bool OrderSelect(int index, int select, int pool=MODE\_TRADES)

| Parameters |        | rs | OrderSelect                                                                                                    |
|------------|--------|----|----------------------------------------------------------------------------------------------------|
|            | index  | -  | Order index or order ticket depending on the second parameter.                                                                                                    |
|            | select | -  | Selecting flags. It can be any of the following values:<br>SELECT_BY_POS – อ้างอิงโดยใช้ตำแหน่งของ Order วิธีนี้จะใช้กับการเปิด Order ไม่ได้ครับ<br>SELECT_BY_TICKET – ใช้อ้างอิ Order ด้วย หมายเลข id Order                                                                               |
|            | pool   | -  | Optional order pool index. Used when the selected parameter is SELECT_BY_POS. It<br>can be any of the following values:<br>MODE_TRADES - ใช้เพื่อที่จะให้ระบุกถึง Order ที่กำลังจะเปิดหรือ Order ที่เปิดอยู่แล้วครับ<br>MODE_HISTORY - ใช้เพื่อที่จะระบุถึง Order ที่เราทำการปิดไปแล้วครับ |

การวิธีการใช้ OrderSelect() นั่นมีวิธีการใช้อยู่ 2 วิธีคือใช้คำสั่งนี้ก่อนคำสั่งที่เกี่ยวกับ Order อื่น กับ ใช้ Order

Order ที่ไม่ด้องใช้ควบกู่ OrderSelect() ได้แก่ OrdersTotal() OrdersHistoryTotal()

Order ที่ต้องประกาศก่อน OrderSelect() ได้แก่ OrderSend()

#### Order ที่จะต้องประกาศ OrderSelect() ก่อนจะประกาศใช้กำสั่ง Order นั่นได้แก่

OrderMagicNumber(), OrderType(), OrderTicket() ,OrderTakeProfit(),OrderSymbol(),OrderSwap(),OrderStopLoss(),OrderProfit() OrderOpenTime(),OrderClosePrice(),OrderCloseTime(),OrderOpenPrice(), OrderLots(),OrderExpiration(),OrderCommission(),OrderComment(), OrderPrint(),OrderProfit(),OrderStopLoss(),OrderSwap() น่าจะหมดแล้วนะ เพื่อเป็นการไม่สับสน ต่อไปนี้ผมจะมีสัญลักษณ์ # ต่อท้ายทุกฟังก์ชั่นที่นำมาแสดงโดยที่

- # สีเขียวแสดงว่าไม่ต้องมีการใช้ OrderSelect() ร่วมด้วย
- # สีแคงแสดงว่าต้องมีการใช้ OrderSelect() ก่อนถึงใช้งานได้
- # สีน้ำเงินแสดงว่าใช้ OrderSelect ต่อท้ายหลังจากใช้ฟังก์ชั่นนี้แล้ว

```
OrdersTotal เป็นกำสั่งที่ใช้ตรวจสอบจำนวน Order ของเราที่เปิดอยู่และรวมจำนวน Pending
Order ด้วยครับ
รูปแบบการใช้งาน
int OrdersTotal() #
เช่น int a = OrdersTotal();
แบบนี้ก่า a Order ที่เปิดอยู่ทั้งหมดแล้วครับ
```

OrdersHistoryTotal() เป็นคำสั่งให้นับจำนวน Order ที่เราปิด Position ไปแล้ว จะแสดง จำนวนเท่าไรขึ้นอยู่กับว่าใน Tab Account History เราตั้งค่าให้แสดง History ในช่วงเวลาใดมั้ง รูปแบบการใช้งาน int OrdersHistoryTotal ()#

```
เช่น int a = OrdersHistoryTotal();
แบบนี้ค่า a Order History แล้วครับ
```

#### OrderSend ใช่การสั่งให้โปรแกรมทำการเปิด Order

```
int OrderSend ( string symbol, int cmd, double volume, double
price, int slippage, double stoploss, double takeprofit, string
comment=NULL, int magic=0, datetime expiration=0, color
arrow color=CLR NONE ) #
Parameters:
                    สัญลักษณ์ของคู่ค่าเงิน เช่น GBPUSD แต่หากเราใช่ symbol() จะเป็นการบอกให้ใช้คู่ที่เรา
   symbol
                    เปิด EA อย่
                 - ชนิดของการเปิด Order
                                               ศึกษาได้ที่ตารางข้างล่าง
   cmd
                          lot ที่จะเปิด อันนี้ขึ้นอยู่แต่ละ Broker ครับว่ากำหนดขั้นต่ำเท่าไร
   volume
                    ราคาที่จะใช่ในการเปิด Order
   price
                    จำนวนจดที่มากที่สดที่ให้เปิด order ถ้า EA ไม่สามารถเปิด order
   slippage
                                                                           price ได้
                    ราคาที่ให้ทำการ stop loss
   stoploss
                 -
                 - ราคาที่ให้ทำการ Takeprofit
   takeprofit
                 - Order comment text. Last part of the comment may be changed by server.
   comment
   magic
                    ตัวนี้เหมือนหมายเลขพิเศษที่เราสร้างขึ้นมาครับ
                 - เวลาที่จะให้ Pending Order
   expiration
   arrow_color -
                                ΕA
```

#### ตารางค่า cmd ชนิดของการเปิด order ชนิดต่างๆๆ

| Constant     | Value | Description                  |
|--------------|-------|------------------------------|
| OP_BUY       | 0     | Buying position.             |
| OP_SELL      | 1     | Selling position.            |
| OP_BUYLIMIT  | 2     | Buy limit pending position.  |
| OP_SELLLIMIT | 3     | Sell limit pending position. |
| OP_BUYSTOP   | 4     | Buy stop pending position.   |
| OP_SELLSTOP  | 5     | Sell stop pending position.  |

### ตัวอย่างการใช้คำสั่ง OrderSend

```
if(kway==1)
{
    ticket=OrderSend(Symbol(), OP_BUY, Lots, Ask, 3, Bid=Point*20, Ask+Point*10, "smaaa", 0, 0, Green);
    OrderSelect(ticket, SELECT_BY_TICKET, MODE_TRADES);
}

if(kway==2)
{
    ticket=OrderSend(Symbol(), OP_SELL, Lots, Bid, 3, Ask+Point*20, Bid=Point*10, "smaaa", 555, 0, Red);
    OrderSelect(ticket, SELECT_BY_TICKET, MODE_TRADES);
}
```

#### OrderClose () ใช้ในการปิด Order

bool OrderClose(int ticket, double lots, double price, int slippage, color Color=CLR\_NONE) # ดัวนี้ถ้าใช่ในรูปแบบนี้ไม่ต้องใช้ OrderSelect แต่หากเราเรียกใช้ OrderLots OrderTicket ก็ต้องประกาศใช้ OrderSelect ก่อนครับ

Parameters:

| ticket   | - | Id Order                                            |
|----------|---|-----------------------------------------------------|
| lots     | - | Number of lots.                                     |
| price    | - | Preferred closing price.                            |
| slippage | - | จำนวนจุดที่คลาดเคลื่อนมากที่สุดในการปิด Order       |
| Color    | - | สีของลูกศรในกราฟที่จะให้ EA แสดงตำแหน่งที่ปิด Order |

```
OrderClosePrice() ใช้ในการแสดงราคาปิด
double OrderClosePrice() # ด้องใช้คู่กับ OrderSelect Mode_History
```

OrderCloseTime () ใช้เพื่อแสดงว่าปิด Order datetime OrderCloseTime() # ต้องใช้คู่กับ OrderSelect Mode\_History OrderCommet () ใช้เพื่อแสดง comment Order string OrderComment () #

```
OrderCommission() ใช้แสดงค่า Commission
double OrderCommission() #
```

OrderDelete () Pending Order bool OrderDelete (int ticket, color Color=CLR\_NONE)#

Parameters:

ticket - Id Order Color - สีของลูกศรในกราฟที่จะให้ EA

OrderExpiration() ใช้ในการกำหนดอายุของ Pending Order datetime OrderExpiration () #

OrderLots ใช้การเรียกดูจำนวน Lots Order double OrderLots()#

OrderMagicNumber() ใช้ในการเรียกดูหมายเลข MagicNumber ที่เรากำหนดให้ Order

int OrderMagicNumber() #

#### OrderModify() ใช้ในการแก้ไขค่า Stoploss ค่า Takeprofit

bool OrderModify(int ticket, double price, double stoploss, double
takeprofit, datetime expiration, color arrow\_color=CLR\_NONE) #

Parameters:

| ticket      | - | Id Order                             |
|-------------|---|--------------------------------------|
| price       | - | New open price of the pending order. |
| stoploss    | - | New StopLoss level.                  |
| takeprofit  | - | New TakeProfit level.                |
| expiration  | - | Pending order expiration time.       |
| arrow_color | - | สีของลูกศรในกราฟที่จะให้ EA          |

#### OrderOpenPrice() ใช้ในการเรียกดูราคาเปิดของ Order

double OrderOpenPrice() #

OrderOpenTime() ใช้เร็กดูเวลาที่เราทำการเปิด Order datetime OrderOpenTime()#

OrderPrint() ใช้ในการสั่งให้ Ea

Order

void OrderPrint()#

สดงจะมีดังต่อไปนี้ครับ <u>ticket number; open time; trade operation; amount of lots; open price; Stop Loss; Take Profit;</u> <u>close time; close price; commission; swap; profit; comment; magic number; pending order</u> <u>expiration date.</u>

OrderProfit() ใช้แสดง Profit ของแต่ละ order ครับค่าที่ได้เป็นค่า Profit อย่างเดียวนะครับ ไม่รวมค่า swap และค่าคอมมิชชั่น double OrderProfit()#

OrderStopLoss() ใช้ในการแสดงค่า stoploss Order double OrderStopLoss ()#

Orderswap() ใช้แสดงก่า swap double Orderswap()#

OrderSymbol() ใช้แสดง Pair ของ ค่าเงินครับเช่น GBPUSD string OrderSymbol()#

OrderTakeProfit () คล้ายกับ OrderProfit ครับแต่ตัวนี้รวมทุกอย่างแล้ว double OrderTakeProfit()#

OrderTicket() ใช้แสดง ID Order int OrderTicket()#

OrderType ใช้แสดงประเภทของ Order ที่เราทำการเปิดครับ int OrderType

Order จะมีดังต่อไปนี้ครับ

OP\_BUY - buying position, OP\_SELL - selling position, OP\_BUYLIMIT - buy limit pending position, OP\_BUYSTOP - buy stop pending position, OP\_SELLLIMIT - sell limit pending position, OP\_SELLSTOP - sell stop pending position.

6 นี้รู้สึกเหมือนแปล Text ไงไม่รู้ครับ หากอ่านตรงไหนแล้วไม่เข่าใจหรือมีข้อผิดพลาดปราการใดขออภัย ล่วงหน้ากรับ และสามารถศึกษาเพิ่มเดิมได้ที่ reference MT4

# Present by www.thaiforexea.com

## 7 การนำค่าของอินดิเคเตอร์มาใช้งาน

การนำค่าของอินดิเคเตอร์ออกมาใช้ใน EA นะครับจะไม่กล่าวรายระเอียดของฟังก์ชั่นใน อินดิเคอเตอร์แต่ละตัวนะครับเพราะสามารถศึกษาเองได้ ก่อนอื่นเลยผมขอแนะนำให้ทุกคนรู้จัก Reference Meta Editor หลายคนที่ไม่เคยศึกษาการโปรแกรม มิ่งมาก่อนจะถามว่าอะไรคือ Reference Reference ก็คือคู่มือที่ใช้อ้างอิงวิธีการเขียนโปรแกรท ครับ ทุกๆๆภาษาก็ต้องมี Reference ตัวอย่างเช่นชุดพัฒนาภาษาของ Microsoft visual stdio Reference MSDN Java Java Reference Reference รายละเอียดของฟังก์ชั่นมาตราฐานทุกตัวที่ที่ถูกพัฒนาขึ้นมาในชุดเขียนโปรแกรมคอมพิวเตอร์นั่นๆ เรียกใช้งานด้วยครับ เริ่มเลยนะครับให้เปิด Meta Editor

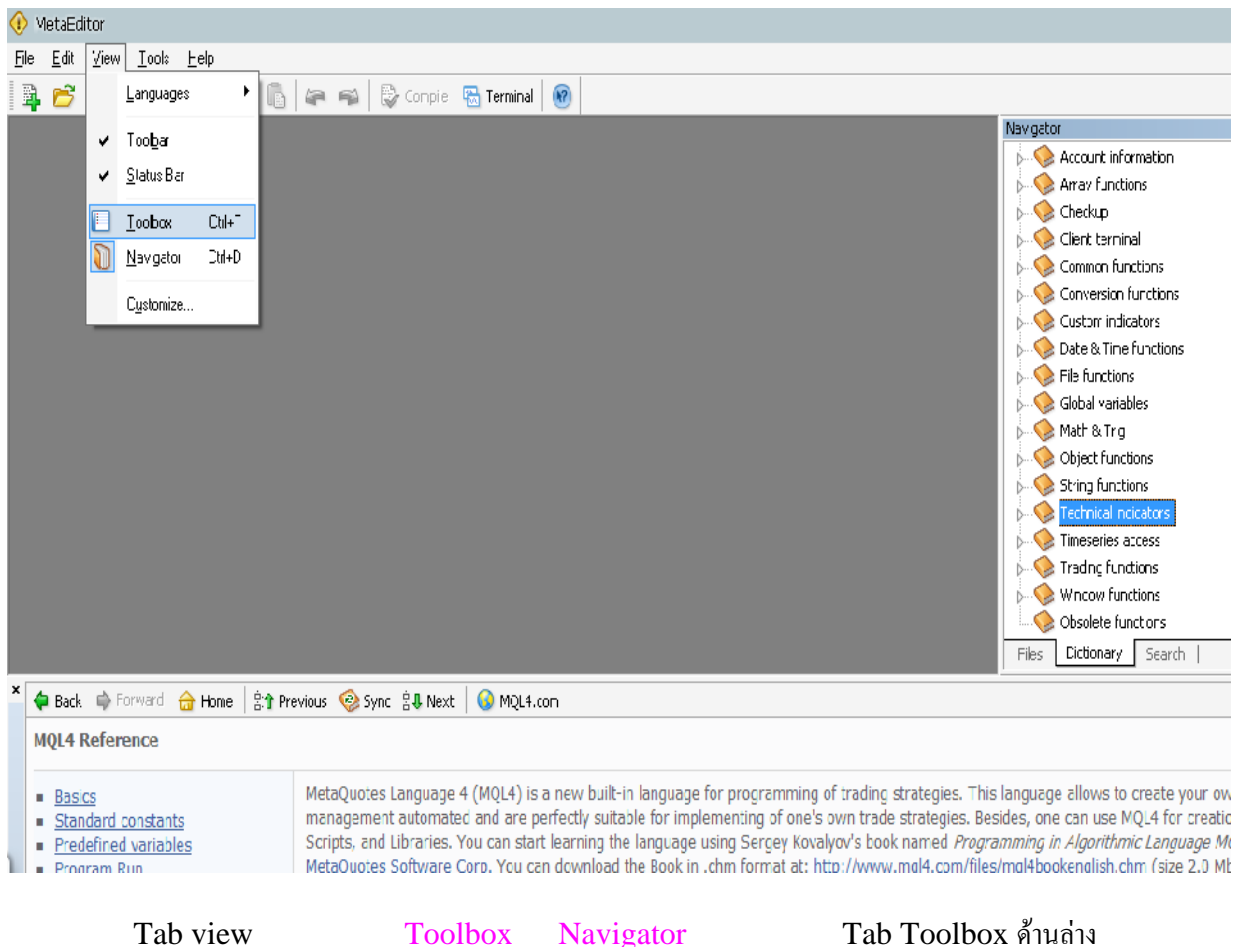

Tab viewToolboxNavigatorTab Toolbox ดำนลางNavigatorทางด้านขวามือครับ โดยที่ Tab Toolbox จะเป็นตัวแสดงรายละเอียด Navigatorสารบัญที่ให้เราเอาไวเลือกดูรายละเอียดต่างๆครับ ต่อจากนี้ก็ขอให้ไปที่ Navigator แล้วที่ Tab ด้านล่างให้Dictionaryนั่นก็ให้เลือก Technical indicators ครับตามภาพด้านล่างนี้เลยครับ

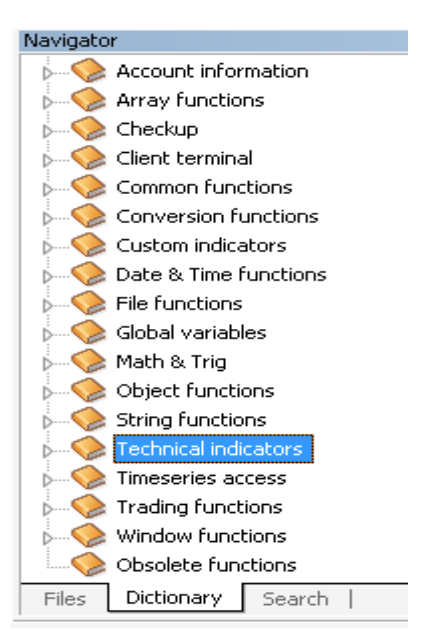

| Technical indicate | ors ก็จะแสด | เงรายชื่อของ | อินด์ | แคอเตอร์ที่ MQL4 |
|--------------------|-------------|--------------|-------|------------------|
|                    |             |              |       |                  |

| lavigator                                                  |
|------------------------------------------------------------|
|                                                            |
| iAC() - Accelerator Oscillator (Acceleration/Deceleration) |
| iAD() - Accumulation/Distribution                          |
| iAlligator() - Alligator                                   |
| iADX() - Average Directional Movement Index                |
| 🕐 iATR() - Average True Range                              |
| iAO() - Awesome Oscillator                                 |
| iBearsPower() - Bears Power                                |
| ····· 🕐 iBands() - Bollinger Bands                         |
| 🕐 iBandsOnArray() - Bollinger Bands on buffer              |
| ····· 🕐 iBullsPower() - Bulls Power                        |
| ? iCCI() - Commodity Channel Index                         |
| 🕐 iCCIOnArray() - Commodity Channel Index on buffer        |
| 🕐 iCustom() - Custom Indicator                             |
| 🕐 iDeMarker() - DeMarker                                   |
| iEnvelopes() - Envelopes                                   |
|                                                            |
| 🕐 iForce() - Force Index                                   |
| ····· 🕐 iFractals() - Fractals                             |
| 🕜 iGator() - Gator Oscillator                              |
| 💷 🔃 iIchimoku() - Ichimoku Kinko Hyo                       |
|                                                            |
| 🕐 iMomentum() - Momentum                                   |
| iMomentumOnArray() - Momentum on buffer                    |
| iMFI() - Money Flow Index                                  |
| 🕐 iMA() - Moving Average                                   |
| 🕐 iMAOnArray() - Moving Average on buffer                  |
| iOsMA() - Moving Average of Oscillator                     |
| Files Dictionary Search                                    |

เราจะเห็นว่ามีรายละเอียดของฟังก์ชั่นเยอะแยะเลยที่นี้มาทำกวามเข้าใจกับสิ่งที่เห็นกันก่อนนะกรับ ตัวเย่างที่เห็น iMA() – Moving Average หมายกวามว่าอย่างไร

iMA() อันนี้เป็นกำสั่งเรียกใช้งานฟังก์ชั่นอินดิเคเตอร์ Moving Average Navigator ชื่อฟังก์ชั่นที่เรียกใช้งานก่ - จะบอกว่าฟังก์ชั่นนี้จะเรียกใช้งานอินดิเคเตอร์ตัวไหนนะ ครับ โดยทุกฟังก์ชั่นที่เห็นต้องมีการส่งค่าให้ฟังก์ชั่นทั้งนั่นเลยนะครับ ตรงนี้ผมขออนุญาติไม่ลงรายละเอียดนะ ครับ เพราะเพื่อนๆสามารถคลิกดูรายละเอียดที่ชื่อฟังก์ชั่นใน Navigator แล้วรายละเอียดทั้งหมดพร้อมตัวอย่าง

Tab ToolBox

| x     | 🗢 Back 📫 Forward 🔒 Home 🕴 🕆 Pre-                                                                                                  | vibus 🧐 Sync 🗐 Vext   🕠 MQL4.com                                                                                                    |
|-------|----------------------------------------------------------------------------------------------------|----------------------------------------------------------------------------------------------------|
|       | <u>MQL4 Reference</u> - <u>Technical indicat</u>                                                                                  | ors - iMA                                                                                                    |
|       | <u>iAC</u> <u>iAD</u> <u>iAligator</u> <u>iAD</u>                                                                                 | double iMA(string symbol, int timeframe, int period, int ma_shift, int ma_method, int applied_price, int shift)<br>Calculates the Moving average indicator and returns its value.<br>Parameters:                                                                                                    |
|       | IATR     IAQ     IBearsPower     IBands     IBands     IBandsOnArray     IBulsPower     ICC:     ICC:     ICC:OnArray     ICustom | symbol       -       Symbol the data of which should be used to calculate indicator. NULL means the current symbol.         timeframe       -       Timeframe. It can be any of <u>Timeframe enumeration</u> values. 0 means the current chart timeframe.         period       -       Averaging period for calculation.         ma_shift       -       MA shft. Indicators line offset relate to the chart by timeframe.         ma_method       -       MA method. It can be any of <u>Appled price enumeration</u> values.         applied_price       -       Appled price. It can be any of <u>Appled price enumeration</u> values.         shift       -       Index of the value taken from the indicator buffer (shift relative to the current bar the given amount of periods ago). |
| l     | <ul> <li>iDeMarker</li> <li>iEnvelopes</li> </ul>                                                                                 | Sample:                                                                                                    |
| XOX   | <ul> <li><u>iEnvelopesOnArray</u></li> <li><u>iForce</u></li> </ul>                                                               | AlligatorJawsBuffer[i]=iMA(NULL,0,13,8,NODE_SNMA,PRICE_HEDIAN,i);                                                                                                    |
| Toolb | Errors   Finc in Files   Online Library He                                                                                        | qe                                                                                                    |

มีหมดทุกอย่างเลยครับทั้งรูปแบบ ฟังก์ชั่น คำอธิบายค่าพารามิเตอร์ พร้อมทั้งตัวอย่างการนำไปใช้งานแต่ เป็น ภาษาอังกฤษเท่านั่นเองครับ ตรงนี้อาจเป็นปัญหาของหลายคนแต่ถ้าไม่เข้าใจอะไรก็โพสไวที่เวบบรอดิได้ครับ ผม เชื่อว่าต้องมีคนที่เค้าช่วยแปลให้ได้แน่ๆๆครับ ต่อไปจะเป็นตัวอย่างการสร้าง EA ที่นำค่าอินดิเคเตอร์มาทำการ ชื้อขายแล้วนะครับ ก่อนที่จะสร้าง EA ทุกตัวเราต้องมี idea ก่อนว่าจะให้มันทำงานยังไง ในตัวอย่างนี้ผมนำค่า MA มาใช้นะครับเริ่มจากง่ายๆก่อนเลย ขอออกตัวก่อนนะครับ Idea ผมอันนี้คิดขึ้นแค่เพื่อตัวอย่างการเขียน โปรแกรมเท่านั่นนะครับไม่รับรองว่าว่าถ้าเอาไป Trade จริงๆๆแล้วจะทำกำไรได้นะครับ Idea นี้เพื่อฝึก

EA เท่านั่นนะครับ IDEA ก็คือ ถ้าราคาปัจจุบันมากกว่าเส้น ma 7 วันและเส้น ma 7 ากกว่าเส้น ma 14 วัน และเส้น ma 14 วันอยู่สูงกว่า เส้น MA 30 วันให้เปิด BUY Position ราคาอยู่ต่ำกว่าเส้น ma 7 ma 7 วันอยู่ต่ำกว่า 14 วัน และเส้น 14 วันอยู่ต่ำกว่าเส้น 30 วันให้ทำการ เปิด SELL Position เขียนให้ดูเป็นสมการง่ายๆๆดังนี้ครับ

ราคาปัจจุบัน > ma 7 day >ma 14 day >ma 30 day หากเป็นจริงให้ทำการ Buy Position ma 30 day>ma 14 day>ma 7 day > ราคาปัจจุบัน หากเป็นจริงให้ทำการ Sell Position

โดยมีเงื่อนไขเพิ่มเติมว่า จะ Take profit 50 Stop loss 500 และเปิดได้ทีละ Order มาวิเคราะห์เงื่อนไขกันครับ จาก IDEA นี้เราต้องใช้อินดิเคเตอร์ 1 ชนิด แต่ต้องการอินดิเคอเตอร์ 3 ค่า เพื่อน นำมาเปรียบเทียบกับราคาปัจจุบัน เราทราบว่า EA นี้ต้องมีการตั้งค่า Stop loss Take Profit ต่ เริ่มต้น มีการเปิดทั้ง buy sell Position และเปิดได้ครั้งละ 1 order เท่านั่น EA กันเปิด Meta Editornew แล้วเลือก Expert Advisorชื่อตามที่ต้องการถงไป แต่ผมให้ชื่อมันว่า firsteafinishแกรมจะสร้าง ให้เราขึ้นมาให้ทุกคนไปที่ฟังก์ชั่น start() แล้วใส่ codeให้ copy

```
double ma7, ma14, ma30; // ประกาศตัวแปรไวรับค่าของ ma
                                                      3 ค่า
   int total: //ประกาศตัวแปรเอาเพื่อรับค่าจำนวน order
   int ticket: //ประกาศตัวแปรไวเก็บค่า Id
                                      order
   ma7=iMA(NULL.0,7,8,MODE SMMA,PRICE MEDIAN.0); //ให้ตัวแปรเก็บค่า ma 7
   ma14=iMA(NULL,0,14,8,MODE_SMMA,PRICE_MEDIAN,0); //ให้ตัวแปรเก็บค่า ma14
   ma30=iMA(NULL,0,30,8,MODE SMMA,PRICE MEDIAN,0); //ให้ตัวแปรเก็บค่า ma30
                                                  order ทั้งหมดแล้วเก็บไวในตัวแปร total
   total=OrdersTotal(); // ใช้ OrdersTotal
  if(total<1)//
                order ว่ามี order เปิดอยู่หรือแล้วหรือเปล่าเพราะเราต้องการเปิดทีละ 1 เท่านั่น
   {
       if(Ask>ma7>ma14>ma30) //
                                                      BUY Position
         {
         ticket=OrderSend(Symbol(),OP BUY,0.1,Ask,3,Bid-
Point*500,Ask+Point*50,"firstea",0,0,Green);
         OrderSelect(ticket,SELECT_BY_TICKET,MODE_TRADES);
// ทำการเปิด buy order
                        stoplose 500
                                       takeprofit 50
         }
      if(Bid<ma7<ma14<ma30)
          {
           ticket=OrderSend(Symbol(),OP_SELL,0.1,Bid,3,Ask+Point*500,Bid-
Point*50, "firstea", 0,0, Red);
           OrderSelect(ticket,SELECT BY TICKET,MODE TRADES);
        // ทำการเปิด buy order
                                stoplose 500
                                                takeprofit 50
          }
  }
```

จากนั้นให้ทำการ Compile หากไม่มีไรผิดพลาดเราก็จ Compile ผ่านไม่พบ error

EA ที่ได้ไปทดสอบ Backtest ก่อนหรือจะทำการทดสอบด้วย DEMO ก็แล้วแต่ เนื้อหาบทที่ 7 ก็ขอจบลงแก่นี้ 8 จะเป็นการนำ EA backtest

Present by www.thaiforexea.com

# 8 BackTest EA

BackTest เป็นการทดสอบ EA ที่เราเขียนขึ้นมาด้วยข้อมูลราคาของ ค่าเงิน ย้อนหลัง ก่อนที่เราจะทำ BackTest ได้ขอให้ตรวจสอบคอมพิวเตอร์ของเราก่อนว่า รูปแบบการแสดงวันที่ของเราเป็น ไทยหรือไหม รูปแบบของไทยคือแสดงวันที่ เป็นปี พศ เนื่องจากระบบ BackTest MT4 ไม่เข้าใจปี พศ เราจึงจำเป็นที่ปรับเปลี่ยนรูปแบบการแสดงวันที่กลับไปปี คศ ก่อน โดยไปที่ Start -> Setting ->Control Panel ->Regional and Language Option จากนั่นเลือกให้เหมือนรูปด้านล่างแล้วคลิก Apply Ok

| Regional and Language Options 🔹 👔 🔀                                                                                                    |  |  |  |  |  |  |
|----------------------------------------------------------------------------------------------------|--|--|--|--|--|--|
| Regional Options Languages Advanced                                                                                                    |  |  |  |  |  |  |
| C Standards and formats                                                                                                    |  |  |  |  |  |  |
| This option affects how some programs format numbers, currencies, dates, and time.                                                              |  |  |  |  |  |  |
| Select an item to match its preferences, or click Customize to choose<br>your own formats:                                                      |  |  |  |  |  |  |
| English (United States)                                                                                                    |  |  |  |  |  |  |
| Samples                                                                                                    |  |  |  |  |  |  |
| Number: 123,456,789.00                                                                                                    |  |  |  |  |  |  |
| Currency: \$123,456,789.00                                                                                                    |  |  |  |  |  |  |
| Time: 8:13:34 PM                                                                                                    |  |  |  |  |  |  |
| Short date: 8/5/2009                                                                                                    |  |  |  |  |  |  |
| Long date: Wednesday, August 05, 2009                                                                                                    |  |  |  |  |  |  |
| Location<br><u>I</u> o help services provide you with local information, such as news and<br>weather, select your present location:<br>Thailand |  |  |  |  |  |  |
|                                                                                                    |  |  |  |  |  |  |
| OK Cancel Apply                                                                                                    |  |  |  |  |  |  |

Restart เครื่องใหม่เพื่อให้ระบบแสดงวันที่เป็นปี พศ restart เครื่องเรียบร้อยแล้วให้ ทำการเปิด MT4 จากนั่นจากนั่นให้ทำการติดตั้ง EA ลงบนกราฟที่ต้องการจะทำการ BackTest F6 ปรากฏหน้าต่างดังรูปด้านล่างนี้

| ×    | Expert Advisor: | firstea, Copyright & 2009, MetaQuotes Software Corp.                        | Expert properties |
|------|-----------------|-----------------------------------------------------------------------------|-------------------|
|      | Symbol:         | GBPUSD, Great Britain Pound vs US Dollar 🔹 Period: M5 💌                     | Symbol properties |
|      | Model:          | Every tick (the most precise method based on all available least timefram 💌 | Open chart        |
|      | Use date        | From: 1970.01.01 V To: 1970.01.01 V                                         | Modify expert     |
|      | Visual mode     | □ III Skip to 2009.08.05 ▼                                                  |                   |
|      |                 |                                                                             |                   |
|      |                 |                                                                             |                   |
|      |                 |                                                                             |                   |
|      |                 |                                                                             |                   |
|      |                 |                                                                             |                   |
|      |                 |                                                                             |                   |
| ter. |                 |                                                                             | Start             |

รายละเอียดแต่ละช่อง

Expert Advisor ->ช่องนี้ให้เลือกรายชื่อ EA Symbol -> ช่องนี้ให้เลือก Pair ของค่าเงินที่จพทำการทดสอบ Period ->ช่องระยะเวลาของกราฟ Model ->รูปแบบที่ใช้ทดสอบ Use date -> ใช้เลือกช่วง Visual mode ->ใช้แสดงการทำงานในรูปแบบกราฟฟิกคือ โปรแกรมจะวาดกราฟแสดงในช่วงเวลาที่ทำการ

Expert properties ->อันนี้เอาไปปรับแต่งรูปแบบการทดสอบครับ สามารปรับเปลี่ยนจำนวนเงินที่ใช้ ทดสอบ รูปแบบการเปิด order และใช้ปรับเปลี่ยนค่าของ EA ามารถกำหนดค่าเริ่มต้นได้ครับ Symbol properties -> อันนี้จะแสดงข้อมูลของก่าเงินที่เราเลือกให้ทดสอบโดยที่แต่ละ โบรเกอร์จะแสดงไม่

Open chart -> อันนี้ให้แสดงกราฟ Modifly expert -> อันนี้จะเอาไวเปิด EA เพื่อทำการแก้ไขครับ Start -> .ใช้เริ่มทำก

#### Expert Advisor: firstela, Copyright & 2009, MetaQuotes Software Corp. -Expert properties Symbol: GBPUSD, Great Britain Pound vs US Dollar • Period: H4 7 Symbol properties Model: Every lick. (the most precise method based on all available least timeframes to generate each tick). 💌 Op:inization Open chart Frunt 2009.01.01 💌 Jse date 🔽 Tu. 2005.08.05 💌 Mudily excell Visual mode 2009.08.05 -Start Settings Results | Graph | Report | Tournal

#### Run การทคสอบเสร็จจะปรากฏภาพแบบค้านล่างนี้

Tab 3 Tab Resualt, Graph, Report

| × | #          | Time             | Турө | Ordər | Siz∈ | Price  | S¦L    | T/P    | Profit 🔺 |
|---|------------|------------------|------|-------|------|--------|--------|--------|----------|
|   | 🔓 1        | 2009.005 00:05   | sel  |       | 0.10 | 1.4534 | 1.5037 | 1.4484 |          |
|   | ▲ 2        | 2009.01.05 02:59 | Ųρ   | :     | 0.10 | 1.4484 | 1.5037 | 1.4484 | 5C.0C    |
|   | 3          | 2009.01.05 02:59 | sel  | 2     | 0.10 | 1.4481 | 1.4964 | 1.4431 |          |
|   | <b>●</b> 4 | 2009.01.05 04:12 | Ų₽   | 2     | 0.10 | 1.4431 | 1.4984 | 1.4431 | 5C.0C    |
|   | 5          | 2009.01.05 04:12 | sel  | 3     | 0.10 | 1.4427 | 1.4930 | 1.4377 |          |
|   | 🕭 S        | 2009.01.06 19:59 | s/I  | 3     | 0.10 | 1.4930 | 1.4930 | 1.4377 | -504.82  |
|   | 7          | 2009.01.06 19:59 | sel  | 4     | 0.10 | L.4927 | 1.5430 | 1.4377 |          |
|   | <b>●</b> 3 | 2009.01.06 20:50 | Ų₽   | 4     | 0.10 | 1.4877 | 1.5430 | 1.4377 | 5C.0C    |
|   | 🔁 Э        | 2009.01.06 20:50 | sel  | 5     | 0.10 | L.4874 | 1.5377 | 1.4324 |          |
|   | ▲ 10       | 2009.01.07.11:37 | Ųρ   | 5     | 0.10 | 1.4824 | 1.5377 | 1.4324 | 48.18    |
|   | 🔓 1:       | 2009.01.07 11:37 | sel  | 6     | 0.10 | l.4821 | 1.5324 | 1.4771 |          |
|   | 💁 12       | 2019.11.18 15:33 | s/I  | б     | 0.10 | 1.5324 | 1.5324 | 1.4771 | -50£.46  |
|   | 🔓 10       | 2009.01.00 15:00 | sel  | 7     | 0.10 | 1.5022 | 1.5025 | 1.5272 |          |
|   | ▲ 14       | 2019.11.18 16:51 | t/p  | ?     | 0.10 | 1.5272 | 1.5825 | 1.5272 | 50.00    |
|   | P is       | 5029 21: 2016/51 |      | 0     | 0.10 | 1.5260 | 1.5771 | 1.5210 | 7        |
| ì | <          |                  |      |       |      |        |        |        | *        |

Settings Results Graph | Report | Journal |

#### Tab Results จะแสดงการเข้าเปิดและปิด Order

#### Account History

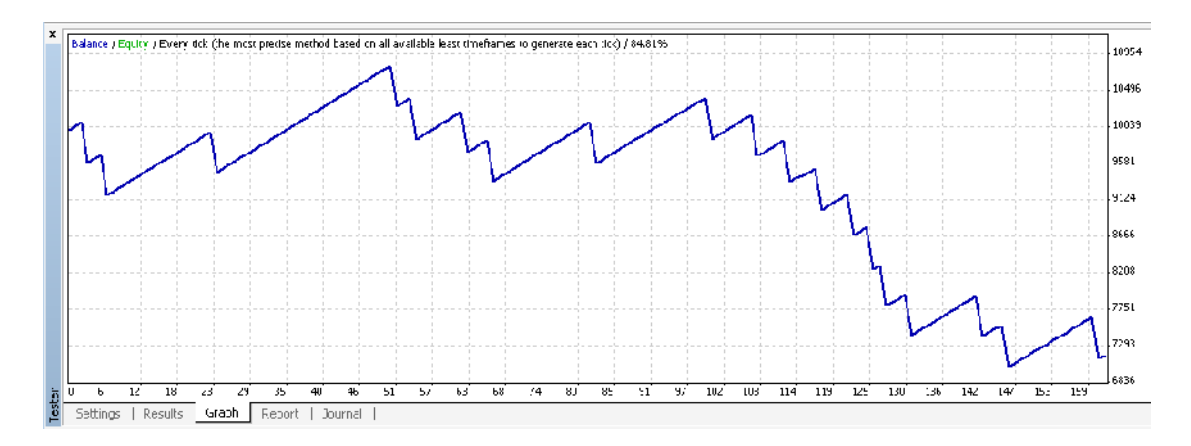

#### Tab Graph

Account ในช่วงที่ทำการทคสอบว่าจำนวนเงินทุน

#### เปลี่ยนแปลงอย่างไร

| ×      | Dars in test             | 1050          | Ticks modeled                      | 2104095          | Modelling quality                  | 04.01%           |
|--------|--------------------------|---------------|------------------------------------|------------------|------------------------------------|------------------|
|        | Mismanched charts errors | 4             |                                    |                  |                                    |                  |
|        | Initial deposit          | 10000.00      |                                    |                  |                                    |                  |
|        | Total net prohit         | -2834.54      | Gross prohit                       | 6695.35          | Stoss lass                         | -9729.90         |
|        | Profit factor            | 0.71          | Expected payoff                    | -17.61           |                                    |                  |
|        | Absolute drawdown        | 3029.32       | Maximal crawcown                   | 3855.92 (35 67%) | Relative drawdown                  | 35.67% (3855.92) |
|        | Total traces             | l61           | Short positions (won %)            | 151 (66 20%)     | .ong positions (wan %)             | 0 (0.00%)        |
|        |                          |               | Profit :rades (% of total)         | 142 (88 20%)     | Loss trades (% of total)           | 19 (11.80%)      |
|        |                          | largest       | profit trade                       | 50.00            | uss trade                          | -524.64          |
|        |                          | Average       | profit :rade                       | 43.55            | oze brade                          | -512.10          |
|        |                          | Maximum       | consecutive wins (profit in money) | 27 (1337.26)     | consecutive losses (loss in money) | 1 (-524.34)      |
|        | Maximal                  |               | consecutive profit (count of wins) | 1337 26 (27)     | consecutive loss (count of losses) | -524 84 (1)      |
|        |                          | Average       | consecutive wins                   | 7                | consecutive losses                 | 1                |
| "ester | Settings Results   Graph | Report Journa |                                    |                  |                                    |                  |
| Fn     | r Help, press El         | Detault       |                                    |                  |                                    | 1244;199 kh ///  |

### Tab report จะเป็นการสรุปรวมการทำงานของ EA ที่เราใช้ทคสอบ

จากข้อมูลที่เราได้จากการ run EA เราก็ต้องมา debug EA

ทำงานที่ช่อง Results ว่าการเข้าเปิดและปิด Order ถูกต้องตรงตามตรรกะที่เราคิดเอาไวหรือไหมถ้าไม่ ก็ต้อง สังเกตดูว่ามีการทำงานผิดพลาดต้องไหนถ้าตรวจสอบพบ ก็ต้องกลับไปแก้ไข code จนกว่าจะทำงานได้ตามที่ เราคิดไว หากการทำงานทุกอย่างถูกต้องแต่ผลการทำกำไรไม่ดีเราก็ต้องกลับไปทบทวบถึง กลยุทธิ์ในการทำการ เข้าเปิดเข้าปิด order ใหม่จากนั่นก็ต้องทำการเขียน code แล้วตรวจสอบการทำงานใหม่ทำอย่างนี้ไปเรื่อยๆๆ จนกว่าก้นพบกลยุทธิ์ที่เหมาะสมกับตัวเราเองกรับ

Download ข้อมูลกราฟเพื่อนใช้ในการทดสอบ EA MT4 หากเราไม่ทำ download ข้อมูลข้อนหลังจะไม่สามารถ backtest ข้อนหลังได้ไกลเพราะข้อมูลของกราฟไม่มีหารเราค้องการทำการ ทดสอบข้อนหลังหลายปีเราก็ค้องทำการ download ข้อมูลข้อนหลังก่อนโดยเริ่มที่ Tab tool History Center ตามภาพด้านล่าง

| 🔯 12641: MetaTrader - Masterforex - [GBPUSD,M5]           |             |        |      |                       |                 |         |         |           |  |
|-----------------------------------------------------------|-------------|--------|------|-----------------------|-----------------|---------|---------|-----------|--|
| 🛗 <u>F</u> ile <u>V</u> iew <u>I</u> nsert <u>C</u> harts |             |        |      | : <u>W</u> indow      | <u>H</u> elp    |         |         | _         |  |
| <b>□</b>                                                  | ۹           |        | E.   | <u>N</u> ew Order     |                 |         | F9      | dvisors   |  |
| 14 1 <u>1</u> 12                                          | •           | Q   [Þ | 8    | <u>H</u> istory Cente | er              |         | F2      | 5 M30     |  |
| Market Watch: 1                                           | 18:08:19    |        | -    | Global <u>V</u> ariat | oles            |         | F3      |           |  |
| Symbol                                                    | Bid         | Ask    |      | MetaQuotes            | Language        | Editor  | F4      |           |  |
| SBPUSD                                                    | 1.6970      | 1.6973 | ~    |                       | 99-             | =       |         |           |  |
| Symbols Ti                                                | ck Chart    |        | 8    | <u>O</u> ptions       |                 |         | Ctrl+O  |           |  |
| Navigator                                                 |             |        | ×    | CI(14) 133.333        | <u>مەممىتىم</u> | h       |         |           |  |
| 🗟 MetaTrade                                               | r - Masteri | forex  | ^ 🖪  | ACD(12,26,9)          | 0.00076-0       | 00106 1 | irenten | arciate   |  |
| 📙 🍋 🚳 Accour                                              | nts         |        | × 57 | Aug 2009 5 4          | Aug 12:45       | 5 Aug 1 | 3:25 54 | Aug 14:05 |  |
| Common F                                                  | avorites    |        |      | AUDUSD,M5             | EURUS           | D,M5    | GBPUS   | D,M5      |  |

## จากนั้นจะปรากฏหน้าต่า History Center ขึ้นมาดังรูปด้านล่าง

| History Center: EURUSD,M5             |   |                         |        |         |        |        | ?        |
|---------------------------------------|---|-------------------------|--------|---------|--------|--------|----------|
| Symbols:                              |   | Database: 59712 records |        |         |        |        |          |
| 陆 MetaTrader - Masterforex 🛛          | • | Time                    | Open   | High    | Low    | Close  | Volume 🔺 |
| Forex                                 |   | 0 2009.08.05 18:10      | 1.4395 | 1.4397  | 1.4394 | 1.4396 | 14       |
| AUDCAD                                |   | 0 2009.08.05 18:05      | 1.4384 | 1.4395  | 1.4379 | 1.4394 | 107      |
|                                       |   | 2009.08.05 18:00        | 1.4385 | 1.4385  | 1.4380 | 1.4383 | 86       |
| AUDJPY                                |   | 2009.08.05 17:55        | 1.4378 | 1.4385  | 1.4376 | 1.4384 | 69       |
| AUDNZD :                              | = | 2009.08.05 17:50        | 1.4372 | 1.4379  | 1.4367 | 1.4379 | 67       |
|                                       |   | 2009.08.05 17:45        | 1.4376 | 1.4376  | 1.4364 | 1.4371 | 127      |
|                                       |   | 2009.08.05 17:40        | 1.4374 | 1.4381  | 1.4371 | 1.4375 | 147      |
|                                       |   | 2009.08.05 17:35        | 1.4367 | 1.4380  | 1.4364 | 1.4373 | 118      |
| S EURAUD                              |   | 2009.08.05 17:30        | 1.4381 | 1.4381  | 1.4364 | 1.4368 | 150      |
| EURCAD                                |   | 1 2009.08.05 17:25      | 1.4378 | 1,4382  | 1.4375 | 1.4380 | 106      |
| BURCHF                                |   | 1 2009.08.05 17:20      | 1.4364 | 1.4378  | 1,4359 | 1.4377 | 171      |
| (\$) EURGBP                           |   | 2009.08.05 17:15        | 1,4366 | 1.4370  | 1,4356 | 1,4363 | 183      |
| EURJPY                                |   | 2009.08.05 17:10        | 1.4375 | 1.4377  | 1,4354 | 1,4367 | 151      |
| EURNZD                                |   | + 2009 08 05 17:05      | 1 4374 | 1 4382  | 1 4372 | 1 4374 | 155      |
| EURUSD                                |   | 2009.08.05.17:00        | 1 4385 | 1 4385  | 1 4362 | 1 4375 | 194      |
|                                       |   | 0 2009.00.05 16:55      | 1 4385 | 1 4399  | 1 4390 | 1,1375 | 115      |
| 5 Minutes (M5)                        |   | 0 2009.00.05 16:55      | 1,4270 | 1 / 200 | 1 4276 | 1 4294 | 110      |
| 15 Minutes (M15)     20 Minutes (M30) | v | 2009.00.05 16:50        | 1,4379 | 1,4204  | 1.4274 | 1,7300 | 142      |
| Download                              |   |                         | Delete | Expo    | ort ]  | mport  | ⊆lose    |

จากนั่นให้ทำการเลือก Pair ของค่าเงินและเลือชนิดของกราฟ จากนั่นคลิก Download ด้านถ่างนี้

| Download Warning                                                                                                    |                                                                                                    |  |  |  |  |  |  |  |
|----------------------------------------------------------------------------------------------------|----------------------------------------------------------------------------------------------------|--|--|--|--|--|--|--|
| !                                                                                                    | You are going to download data from the "MetaQuotes Software Corp."<br>history center, but your account is opened on the "Beaverhead Financial Inc."<br>trade server. |  |  |  |  |  |  |  |
| Please do not forget that the downloaded history data can differ from the data stored<br>on the trade server. This is why these data cannot be used in disputes over historical<br>prices with "Beaverhead Financial Inc.". If you still want to continue, press OK. |                                                                                                    |  |  |  |  |  |  |  |
|                                                                                                    | OK Cancel                                                                                                    |  |  |  |  |  |  |  |

ให้กลิก OK MT4 จะเริ่มทำการดาวโหลดข้อมูลมาจากบริษัทผู้ออกแบบโปรแกรม MT4 download ข้อมูลเสร็จให้กลิก close restart MT4 ขึ้นมาใหม่เราก็สามารถทดสอบ EA ย้อยหลังได้หลายปี เท่าที่ผมลองดู บางกู่ของก่าเงินได้ยาวสุด 11 ปีกรับ ผมขอจบบทที่ 8 ลงแก่นี้นะครับ

Present by www.thaiforexea.com